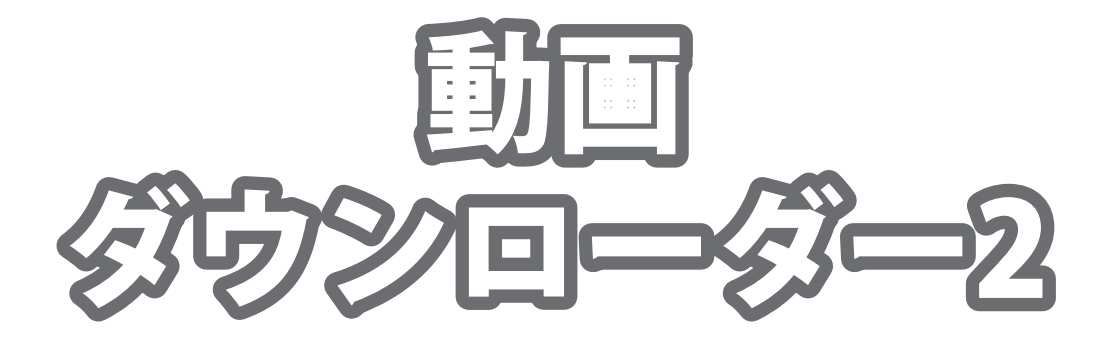

# 取り扱い説明書

| シリアルナンバーは大切に保管してください。            |
|----------------------------------|
| IRT0328                          |
| ※ソフトインストール時や最新版アップデートの際に必要となります。 |

製品ご利用の前に必ずお読みください。 この取り扱い説明書は大切に保管してください。 ※本書及びシリアルナンバーを再発行することはできません。

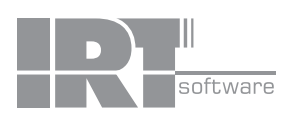

# 目次

| 動作環境・そ | その他 | <br>2 |
|--------|-----|-------|
|        |     |       |

| インストール方法とアンインストール方法 | 3 | $\sim$ | 6 |
|---------------------|---|--------|---|
|---------------------|---|--------|---|

| 起動方法… | <br> | <br> |   |
|-------|------|------|---|
|       |      |      | , |

## 画面・各部の説明

| ブラウザー画面・・・・・・    |    |
|------------------|----|
| ダウンロードリスト画面・・・・・ | 10 |
| 設定画面             | 11 |
| 動画結合画面           |    |

## 

## 動画をダウンロード・保存する

| ダウンロードしたい動画のアドレスがわかっている場合 | ·····14~19 |
|---------------------------|------------|
| 動画を選んでダウンロードする場合          | ·····20~21 |
| 複数の動画をダウンロードする場合          | ·····22~25 |

### 音楽・音声のみをダウンロード・保存する

| 音楽・音声をダウンロードしたい動画のアドレスがわかっている場合      |
|--------------------------------------|
| 音楽・音声をダウンロードしたい動画を選んでダウンロードする場合30~31 |
|                                      |
| <b>Ustream利用時のご注意</b>                |
|                                      |
| <b>複数の動画を結合して保存する</b>                |
|                                      |
| <b>Q&amp;A</b>                       |
|                                      |

#### 動作環境・その他 ■対応OS:Windows XP / Vista / 7 ※Mac OSには対応しておりません。 ■CPU: 2.0GHz Pentiumまたは同等クラスのプロセッサー以上 ■メモリ:1GB以上必須 ■ビデオメモリ:32MB以上 ■ディスプレイ:1024×768以上の解像度で色深度32bit True Color以上の表示をサポートしている環境 ■CD-ROM: 倍速以上 ■ハードディスク:1GB以上の空き容量(インストール時) データ保存の為の空き容量が必要となります。.NetFramework 2.0をインストールする場合には、上記とは別に280MBの空き容量が必要となります。 ■その他 インターネット接続環境必須(ブロードバンド推奨) ※アップデートや最新情報の確認を行う際にはインターネット接続環境が必要です。 ※iTunes 10以上 / QuickTime 7以上 / Internet Explorer 8以上 / .NetFramework 2.0が正常に動作している環境が必要です。 対応ファイル <動画ダウンローダー2> 保存(動画): MP4 / MPEG1 / MOV 保存(音吉)・MP3 <動画結合ツール> 保存:MP4 / MPEG1 / MOV / FLV / MP3 / WAV 読込:MP4 / MPEG1 / MOV / FLV / MP3 / WAV ※結合する中にMP3 / WAV形式のファイルがある場合、MP3 / WAV形式での保存になります。 【OSについて】 ※上記OSが正常に機能し、OSの最低動作環境を満たしていることが前提です。 ※日本語版32ビットに対応です。各種Server OSには対応しておりません。Windows7 64ビットでは、WOW64(32ビット互換モード)で動作します。 ※最新のサービスパック(SP)及び各種パッチが適用されている環境が前提です。 ※管理者権限を持ったユーザーでお使いください。 ※マイクロソフトのサポート期間が終了したOSでの動作は保証いたしません。 【ご注意】 ※.NetFramework 2.0は本ソフトに同梱されております。 ※本ソフトはYouTube、ニコニコ動画、USTREAM(アーカイブのみ)、FC2動画の動画をダウンロードして、iTunesに転送、またはパソコンに 保存するソフトです。CDやDVDへのライティング、動画の投稿、iTunes以外への転送などの機能はありません。 ※保存される動画のフレーム数やサイズ等は、公開されている動画の構成や変換方式により変わります。 ※インターネット環境等が正常に動作(及び接続)されていない場合やYouTube、ニコニコ動画、USTREAM、FC2動画の システム改変が行われた場合、また公開されている動画の構成によってはダウンロード及び変換作業等が行えない場合があります。 ※本ソフトで取得した動画をパソコンで閲覧する場合は、別途再生環境が必要です ※ダウンロードした動画・音楽を端末で再生するには端末または再生プレーヤーが保存形式に対応していないと再生できません。 ※無変換でダウンロードした時のみFLV形式で保存される場合があります。 ※無変換でダウンロードした動画・音楽を端末へ転送した際に、動画サイズ・容量が大きくなる場合があります。 空き容量等の確認をしてから転送してください。 ※動画によっては無変換でダウンロードできない場合があります。 ※一部の動画では再生はできてもダウンロードができない場合があります。 ※ダウンロードした動画を家電のDVDプレーヤーで再生したい場合、DVDビデオを作成できるオーサリングソフトでDVDへ書き込む必要があります。 ※YouTubeで公開されている「生年月日の確認を必要とする動画」はダウンロードすることができません。 ※YouTube、ニコニコ動画、USTREAM(アーカイブのみ)、FC2動画のWebサイト上で公開されている動画をダウンロードするソフトです。 他のWebサイト上で公開されている動画などはダウンロードすることはできません。 ※YouTube上のHD画質の動画をダウンロードする際、HD画質がない場合は通常の動画がダウンロードされます。 ※ニコニコ動画をご利用の際は、予めアカウント情報の登録が必須となります。 ※ニコニコ動画の動画につきましては、コメントをダウンロードすることはできません。 ※ニコニコムービーメーカー(NMM)で作成された動画(SWF)はダウンロードできません。 ※ニコニコ動画、USTREAM (アーカイブのみ)は、標準画質のみのダウンロードとなります。 ※FC2動画の高画質ダウンロードは有料会員のみダウンロードできます。 ※対応ファイルの再生に必要なコーデック、フィルター等が必要です。お使いのパソコン上で正常に再生できる動画ファイル・ 音声ファイルのみの対応となります。本ソフトは全てのファイルの入力、出力を保証するものではありません。 ※日本で再生できるYouTube、ニコニコ動画、USTREAM(アーカイブのみ)、FC2動画の動画のみ対応となります。 【サポートについて】 ※弊社ではソフトの動作関係のみのサポートとさせていただきます。また、製品の仕様やパッケージ、ユーザーサポートなど すべてのサービス等は予告無く変更、または終了することがあります。予めご了承ください。 ※パソコン本体等の各種ハードウェアやQuickTime、Internet Explorer、.NetFramework等の各種ソフトウェアについてのお問い合わせや サポートにつきましては各メーカーに直接お問い合わせください。 【その他】 ※本ソフトを著作者の許可無く賃貸業等の営利目的で使用することを禁止します。改造、リバースエンジニアリングすることを禁止します。 ※本ソフトを複数のパソコン上で使用するには台数分のソフトを必要とします。 ※本ソフトを運用された結果の影響につきましては、当社は一切の責任を負いかねます。 また、本ソフトに瑕疵が認められる場合以外の返品はお受け致しかねますので予めご了承ください。 ※著作者の許諾無しに、画像・イラスト・文章等の内容全て、もしくは一部を無断で改変・頒布・送信・転用・転載等は法律で禁止されております。 【商標について】 ※Microsoft、Windows、Windows Vista、Windows 7、Internet Explorer、.NetFrameworkは米国Microsoft Corporationの米国及びその他 の国における登録商標または商標です。※Mac OS、iPod、iPod touch、iPhone、iPad、iTunes、QuickTimeはApple Inc.の商標です。 ※PentiumはIntel Corporationの登録商標または商標です。※YouTubeは米国YouTube, LLCの米国及びその他の地の国における登録商標 または商標です。※ニコニコ動画は株式会社ドワンゴの商標又は登録商標です。※USTREAMはUSTREAM Inc.の登録商標です。 ※FC2動画はFC2 inc.の登録商標です。※その他記載されている会社名・団体名及び商品名などは、登録商標または商標です

※FfC2動画はFC2 inc.の登録商標です。※その他記載されている会社名・団体名及び商品名などは、登録商標または商標です。 ※著作者の許諾無しに、画像・イラスト・文章等の内容全て、もしくは一部を無断で改変・頒布・送信・転用・転載等は法律で禁止されて おります。※本製品は、株式会社アイアールティーのオリジナル製品です。

動作環境・その他

## インストール方法

1

Δ

お使いのパソコンに『動画ダウンローダー2』をインストールします。

本ソフトをインストールする前に、次の項目をご確認ください。

〇ハードディスクの空き容量 ハードディスクの空き容量が1GB以上必要(左記以外に作成するデータ用の空き容量も必要)です。 ○管理者権限について インストールするパソコンの管理者権限を持っているユーザーがインストールを行ってください。 ○アプリケーションソフトの停止

インストールする前にウィルス対策ソフトなどの常駐ソフトや他のアプリケーションを停止してください。 ※Windows 0Sやお使いのパソコンそのものが不安定な場合も、正常にインストールが行われない場合があります。

本ソフトのCD-ROMをCD-ROMドライブに入れて

ください。

CD-ROMが認識されましたら、自動でセットアップが 始まります。

Microsoft (R).NET 2.0 Frameworkがお使いのパソコンに インストールされていない場合、右のような画面が 表示されます。はい ボタンをクリックして、 .NET 2. OFrameworkをインストールしてください。 .NET 2. OFrameworkがインストールされている場合は 手順8にお進みください。パソコンの設定によっては自動で セットアップが始まらない場合があります。その場合は、 [コンピューター] (Windows Vistaの場合は[コンピュータ]、 Windows XPの場合は[マイコンピュータ]) →[CD-ROM]→ [SETUP.EXE]をダブルクリックしてください。

#### Microsoft (R). NET 2.0 Frameworkの 2 セットアップがはじまります。

画面の表示内容を確認し、次へ ボタンをクリックして ください。

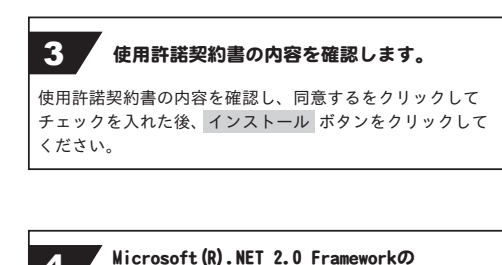

インストールが完了しました! インストールが正常に終了すると、右のような画面が 表示されますので、完了 ボタンをクリックしてください。

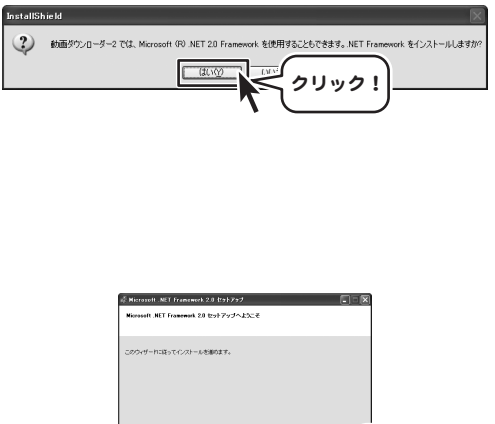

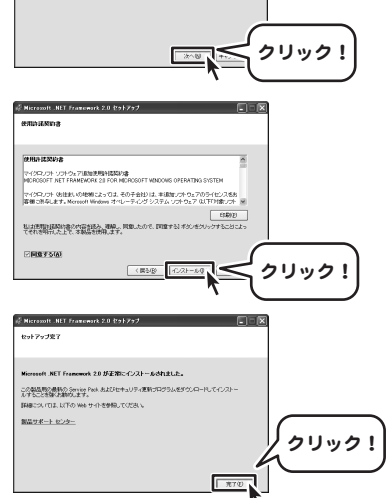

3

インストール方法とアンインストール方法

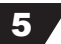

### Microsoft .NET Framework 2.0 日本語 Language Packのセットアップがはじまります。

Microsoft(R) .NET 2.0 Frameworkのインストールが 終了しましたら、 [Microsoft .NET Framework 2.0 日本語 Language Pack] のセットアップが始まります。 右のような画面が表示されましたら、次へ ポタンをクリック してください。

### 6 使用許諾契約書の内容を確認します。

使用許諾契約書の内容を確認し、同意するをクリックして チェックを入れた後、インストール ボタンをクリックして ください。

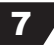

#### <sup>7</sup> Microsoft .NET Framework 2.0 日本語 Language Packのインストールが完了しました!

インストールが正常に終了すると、右のような画面が 表示されますので、完了 ボタンをクリックしてください。

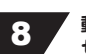

#### を動画ダウンローダーの セットアップがはじまります。

Microsoft .NET Framework 2.0 日本語 Language Packの インストールが終了しましたら、 [動画ダウンローダー2]のセットアップが始まります。 右のような画面が表示されましたら、 次へ ボタンをクリックしてください。

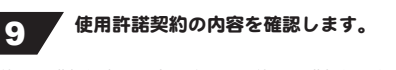

使用許諾契約書の内容を確認し、使用許諾契約の条項に 同意しますをクリックして選択した後、 次へ ボタンをクリックしてください。

| s <sup>5</sup> Wiscoust LNET framework 2-0 日本語 Language Fack セットアック                                                    |
|----------------------------------------------------------------------------------------------------|
| Record ALL Frances 20 EAS                                                                                              |
| -2004/-HSB-TC20-A680817.                                                                                               |
| DU12!                                                                                                    |
|                                                                                                    |
| iff Microsoft .NET Framework 20 日本語 Language Pack セットファブ 📰 💽                                                           |
| 使用许该定约者                                                                                                    |
| (PHID) IZNIDUR                                                                                                    |
| マイクロックト ソフトウム 75800058014800008<br>MICROSOFT NET FRAMEWORK20 FOR MICROSOFT WINDOWS OFERATIVG SYSTEM                    |
| マイダロント 後日記 (の参析によって3 冬の千金社) (3 本語なシストウェアのライビンス8.5<br> 客様に思めにます、Moreant Wedges オペレーティング システム システムア (1711年ント ※<br>  年前10 |
| 私は使用は植物的他の内容があり、理論、同意したので、同意する)ボタンをフリックすることによっ<br>てそれき時代にた上で、本義品を任用します。                                                |
|                                                                                                    |
|                                                                                                    |
| w Microsoft .NET Francwork 2年日本語 Language Pack セットアップ 📰 🔲 💌                                                            |
| セットアップ充了                                                                                                    |
| Microsoft .NET Framework 2.0 日本語 Language Pack が正常にインストールされまし                                                          |
| え。<br>この単品用の単称の Service Rack およびセキュリティ運動プログラムを外のレロードしてインストー<br>かすることを強く影響化します。                                         |
| IF##このいわよい下の Web サイトを参照してくだめ、                                                                                          |
| Rm3A-1729-                                                                                                    |
| / クリック!                                                                                                    |
| <b>R</b> 70                                                                                                    |
|                                                                                                    |
| 動画ダウンローダー2 - InstallShield Wizard                                                                                      |
| 動画ダウンローダー2用のInstaliShield ウィザードへようこそ                                                                                   |
| InstalShield(R) ウィザードは、ご使用のエンピュータへ 動画やり                                                                                |
| ンローダー2 をインストールします。「カベ」をグリックして、統行して<br>くだだい。                                                                            |
|                                                                                                    |
| 警告:このプログラムは、著作権法および国際協定によ                                                                                              |
| って保護されています。                                                                                                    |
| / クリック!                                                                                                    |
|                                                                                                    |
| < (() () () () () () () () () () () () ()                                                                              |
| 動画ダウンローダー2 - InstellShield Wizard                                                                                      |
| 規制:14長期的<br>法の使用時14長期は連載:予約表示ください。                                                                                     |
| z用許諾契約書 A                                                                                                    |
| この使用許諾書は、本製品および、関連資料をご使用するにあたっての条件を<br>Eめたものです。                                                                        |
| お客様は、使用許相認か書を決めみの上、同意いたわする場合は<br>仕様許相認知らの条項に同意しますJICチェックを対大、「次へ」ボタンを押して<br>クトウェアをインストールして下さい。                          |
| 「使用許諾条件」に同意された場合のみ、ソフトウェアをインストールして                                                                                     |
| (伊用は認知らの急増に同意します(A) (伊用は認知らの急増に同意します(A) (伊用は認知らの急増に同意しません(D)                                                           |
| zaliSheld<br>< 戻る(B) 次へ(N) > 、 キャンセル                                                                                   |
|                                                                                                    |

動画ダウンローダー2

4

インストール方法とアンインストール方法

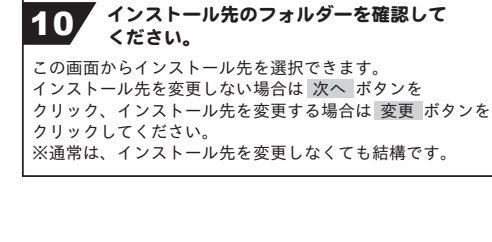

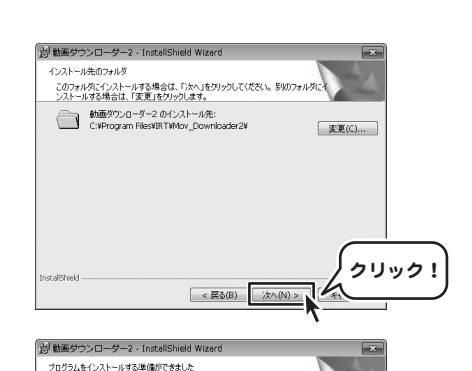

インストールの設定を参照したり変更する場合は、「戻る」をクリックしてください。「キャンセル」をク リックすると、ウィザードを終了します。

ウィザードは、インストールを開始する準備ができました。

現在の設定:

標準

ユーザ情報: 名前: 会社:

インストール先フォルダ: C:\Program Files\IRT\Mov\_Downloader2\

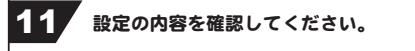

確認用の画面が表示されます。 よろしければ インストール ボタンをクリックしてください。

インストールが始まります。

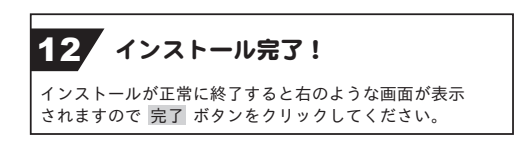

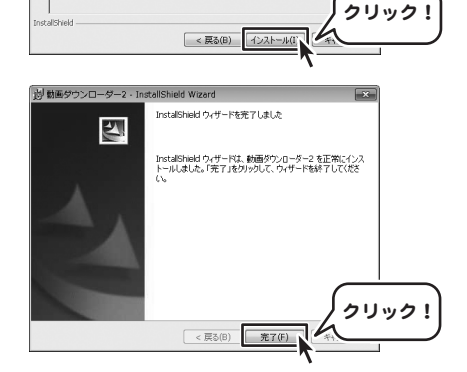

## アンインストール方法

お使いのパソコンから『動画ダウンローダー2』をアンインストール(削除)します。

本ソフトを完全に終了して <sup>1</sup> ボタン→「コントロールパネル」→「プログラムのアンインストール」で 一覧表示されるプログラムの中から「動画ダウンローダー2」を選択して「アンインストール」を クリックすると、確認メッセージが表示されますので、はい<sup>3</sup> ボタンをクリックするとアンインストールが 実行されます。

※Windows OSがVistaの場合、WWW ボタン→「コントロールパネル」→「プログラムのアンインストールと変更」 から、アンインストールを行ってください。

※Windows OSがXPの場合、「スタート」→「コントロールパネル」→「プログラムの追加と削除」から、 アンインストールを行ってください。

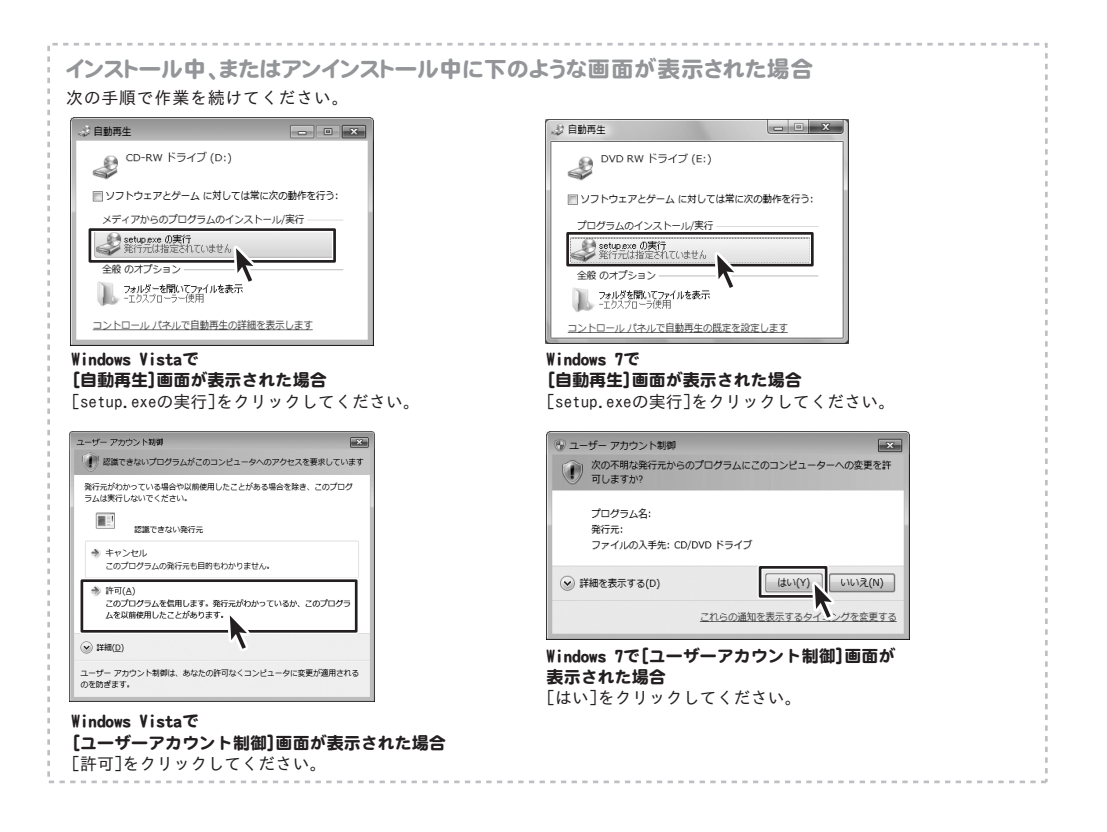

6

# 起動方法

より良い環境でソフトを使用していただくために、**IRTホームページ(http://irtnet.jp/)**を ご確認いただき、アップデートを行うことをおすすめいたします。アップデートはソフト上で発生している 問題等の修正や、より使いやすく改良が行われている場合があります。

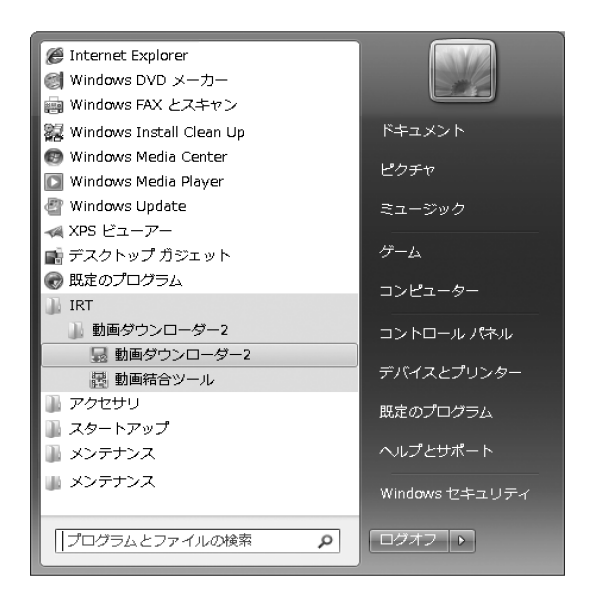

デスクトップのショートカットアイコンをダブルクリックするか、デスクトップ左下の ボタン (Windows Vistaの場合は クリックして「すべてのプログラム」→「IRT」→「動画ダウンローダー2」→「動画ダウンローダー2」を クリックしますと本ソフトが起動します。

本ソフトをインストールすると、デスクトップ上にショートカットアイコンが作成されます。

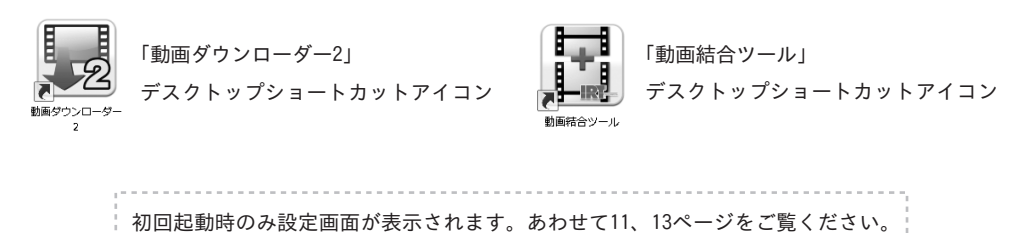

動画ダウンローダー2 **7** 起動方法

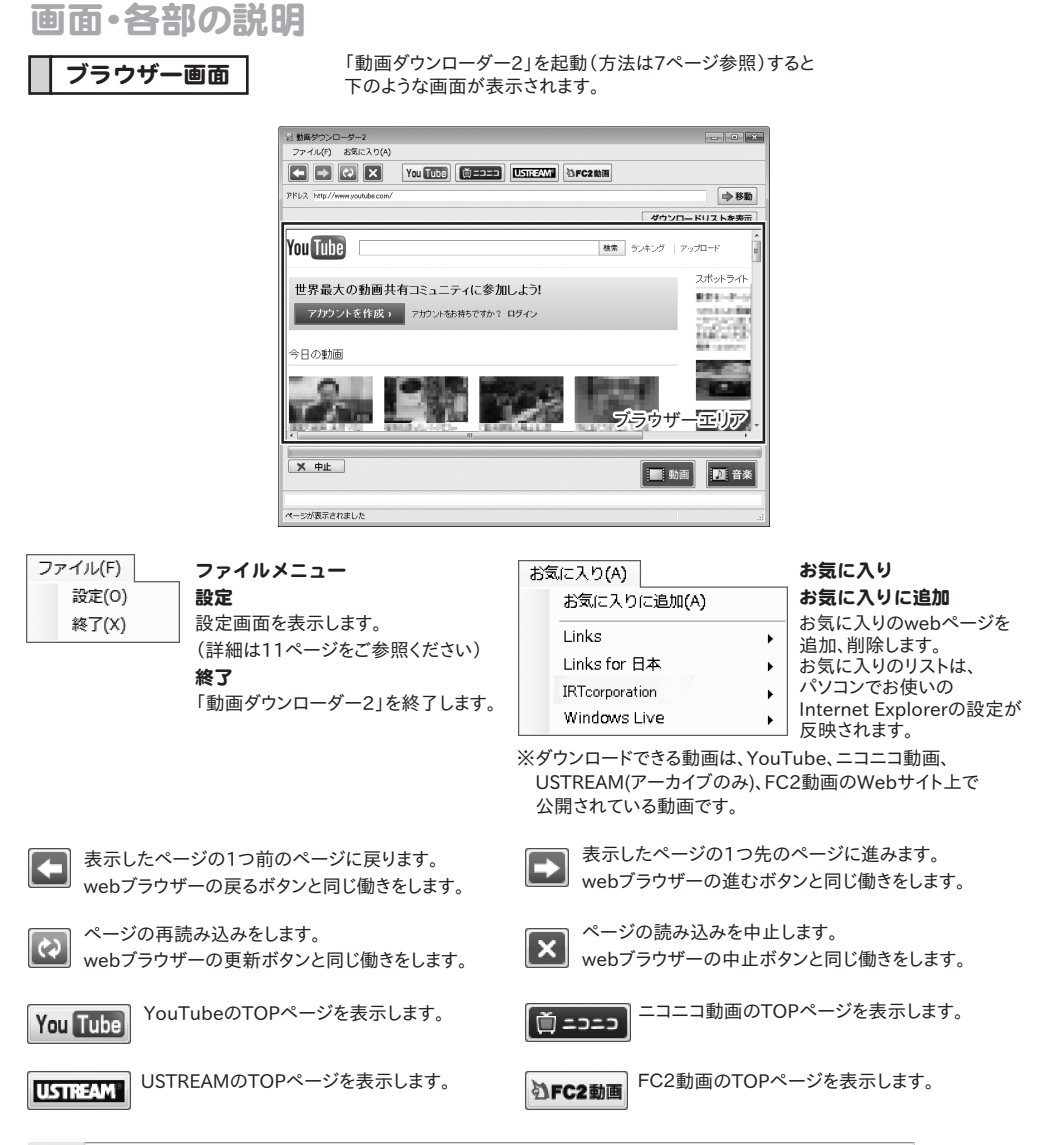

アドレス

表示しているページのURLが表示されます。また、表示したいページのURLを入力することもできます。

ダウンロードリストを表示

アドレス欄にURLを入力してクリックすると、 入力されたURLのページに移動します。 ダウンロードリスト画面を表示します。

**ブラウザーエリア** アドレス欄入力(表示)されたURLのページが表示されます。

画面・各部の説明

8

### プログレスバー

ダウンロード、変換の進捗状況を表示します。

### ★ 中止

現在実行中のダウンロード・変換を中止します。

|                                        | iPodサイズ              |
|----------------------------------------|----------------------|
| [::::::::::::::::::::::::::::::::::::: | iPhone/iPod touchサイズ |
|                                        | iPadサイズ              |
|                                        | パソコン用                |

動画ダウンロードメニューを表示します。

### iPodサイズ

現在表示しているページの動画をiPodでの再生に最適なサイズでダウンロードし、iTunesへ自動転送します。

\* \* \* \*

| 標準画質ダウンロード      |
|-----------------|
| 高画質ダウンロード       |
| 標準画質ダウンロード(ワイド) |
| 高画質ダウンロード(ワイド)  |

標準面質 320×240サイズに変換してダウンロードします。 高面質 320×240サイズに変換してHD画質でダウンロードします。 標準面質(ワイド) 320×180サイズに変換してダウンロードします。 高面質(ワイド) 320×180サイズに変換してHD画質でダウンロードします。

### iPhone / iPod touchサイズ

現在表示しているページの動画をiPhone / iPod touchでの再生に最適なサイズでダウンロードし、iTunesへ自動転送します。

| 標準画質ダウンロード      | 標準画質 480×320サイズに変換してダウンロードします。          |
|-----------------|-----------------------------------------|
| 高画質ダウンロード       | 高画質 480×320サイズに変換してHD画質でダウンロードします。      |
| 標準画質ダウンロード(ワイド) | 標準画質(ワイド) 480×270サイズに変換してダウンロードします。     |
| 高画質ダウンロード(ワイド)  | 高画質(ワイド) 480×270サイズに変換してHD画質でダウンロードします。 |
| サイズ変更なしでダウンロード  | サイズ変更なしでダウンロード サイズ変更せずにHD画質でダウンロードします。  |

### iPadサイズ

現在表示しているページの動画をiPadでの再生に最適なサイズでダウンロードし、iTunesへ自動転送します。

|                  | 「毎進面質 1004×760サイブに亦施してダウンロード」ます             |
|------------------|---------------------------------------------|
| 標準画質ダウンロード       | <b>惊华回員</b> 1024~70091~76支援してダウノロードしより。     |
| 高画質ダウンロード        | <b>高画質</b> 1024×768サイズに変換してHD画質でダウンロードします。  |
| 標準画質ダウンロード (ワイド) | <b>標準画質(ワイド)</b> 1024×576サイズに変換してダウンロードします。 |
| 高画質ダウンロード(ワイド)   | 高画質(ワイド) 1024×576サイズに変換してHD画質でダウンロードします。    |
| サイズ変更なしでダウンロード   | サイズ変更なしでダウンロード サイズ変更せずにHD画質でダウンロードします。      |
|                  |                                             |

### パソコン用

現在表示しているページの動画をダウンロードし、パソコンへ保存します。

| iPodサイズ              | • | iPodサイズ 上記サイズに変換してダウンロードします。                  |
|----------------------|---|-----------------------------------------------|
| iPhone/iPod touchサイズ | • | iPhone / iPod touchサイズ 上記サイズに変換してダウンロードします。   |
| iPadサイズ              |   | iPadサイズ 上記サイズに変換してダウンロードします。                  |
| サイブ亦声わし              |   | サイズ変更なし                                       |
| 91/22/40             | • | <b>標準画質</b> サーバー上の動画ファイルを変換しないでダウンロードします。     |
|                      |   | <b>高画質</b> サーバー上の動画ファイルを変換しないでHD画質でダウンロードします。 |

♪ 音楽

ファイルに保存 ・ iTunes ヘインポート ・ 音楽ダウンロードメニューを開きます。

### ファイルに保存

現在表示しているページの動画の音楽・音声をダウンロードして、パソコンに保存します。

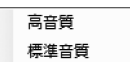

**高音質** HD画質の動画から音楽・音声を抜き出してダウンロードします。 標準音質 標準画質の動画から音楽・音声を抜き出してダウンロードします。

iTunesヘインポート

現在表示しているページの動画の音楽・音声を抜き出してダウンロードし、iTunesへ自動転送します。

高音質 標準音質 **高音質** HD画質の動画から音楽・音声を抜き出してダウンロードします。 標準音質 標準画質の動画から音楽・音声を抜き出してダウンロードします。

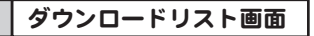

| <ul> <li>記載板ダウンローダー2</li> <li>ファイル(E) お気に入り(A)</li> <li>(C) X</li> </ul> | You Tube)  | USIREAMI | <b>シFC2動画</b> |          |
|--------------------------------------------------------------------------|------------|----------|---------------|----------|
| アドレス http://www.youtube.com/                                             |            |          |               | ● 移動     |
|                                                                          |            |          |               | ブラウザーを表示 |
| URL                                                                      | 保存先        | 日時       | タイトル          | URL      |
| 1015640 (1076640)                                                        | Jスト表示<br>脚 |          |               | ログ一覧     |
| X 中止                                                                     |            |          |               | 動画 日来    |
| ページが表示されました                                                              |            |          |               | di.      |

### ブラウザーを表示

ブラウザー画面を表示します。

### リスト表示

ダウンロード待ちの動画の一覧が表示されます。

#### 1つ上に移動

選択されているダウンロード待ちアイテムの順番を 繰り上げます。

### 1つ下に移動

選択されているダウンロード待ちアイテムの順番を 繰り下げます。

### 削除

選択されているダウンロード待ちアイテムを削除します。

### ログー覧

ダウンロード済みの動画のログが表示されます。

## 設定画面

| 9定                                                                          | × |
|-----------------------------------------------------------------------------|---|
| ソフト起動時に開くサイト                                                                |   |
| YouTube     O 二二動画     http://www.youtube.com/     http://www.nicovideo.jp/ |   |
| ◎ Ustream      ◎ FC2 動画                                                     |   |
| http://www.ustream.tv/ http://video.fc2.com/                                |   |
| ニコニコ動画ログイン設定<br>ニコニコ動画 ユーザーD(メールアドレス)                                       |   |
| taro_aiaru@example.com                                                      |   |
| ニコニコ動画 パスワード                                                                |   |
| *****                                                                       |   |
| FC2動画ログイン設定<br>FC2動画 ユーザーD(メールアドレス)                                         |   |
| taro_aiaru@example.com                                                      |   |
| FC2動画 パスワード                                                                 |   |
| *****                                                                       |   |
|                                                                             |   |
| iTunesインポートファイルの保存先                                                         |   |
| C#Users#Documents#Mov_Downloader2#                                          | ] |
| 変換設定(変換に失敗する場合はこちらにチェックを入れてください)<br>同 MPEG4コーデックを使用する                       |   |
| OK 「キャンセル                                                                   |   |

## ソフト起動時に開くサイト

起動時に開くページを設定します。

### ニコニコ動画ログイン設定

**ニコニコ動画ユーザーID(メールアドレス)** ニコニコ動画のユーザーIDを入力します。

ニコニコ動画パスワード ニコニコ動画のパスワードを入力します。

### FC2動画ログイン設定

FC2動画ユーザーID(メールアドレス) FC動画のユーザーIDを入力します。

FC2動画パスワード FC2動画のパスワードを入力します。

#### ボリューム設定

つまみをドラッグして、ダウンロードする動画の、 音楽・音声ファイルの音量を設定します。 ※ファイルによっては音量を標準より上げることで、 音質の劣化、音割れの原因になる恐れがあります。

### iTunesインポートファイルの保存先

… ボタンをクリックして、iTunesにインポートする 動画ファイルの保存先を設定します。

### MPEG4コーデックを使用する

変換に使用するコーデックを変更することができます。 変換に失敗する場合にチェックを入れることによって 改善される場合があります。 ※通常はチェックを入れないでください。 変換に失敗する場合にお試しください。

### оκ

設定した内容を保存して、設定画面を閉じます。 キャンセル 設定した内容を保存せずに、設定画面を閉じます。

### 動画結合画面

H

デスクトップ上の アイコンをクリック、または ボタン(Windows XPの場合は[スタート]ボタン)を クリックして「すべてのプログラム」→「IRT」→「動画ダウンローダー2」とたどって、「動画結合ツール」をクリックしますと 動画結合ツールが起動します。

| 悲 動画結合   | すツール        |                                            |        |             | ×  |
|----------|-------------|--------------------------------------------|--------|-------------|----|
| ファイル(Y   | ) バーミ       | ジョン情報(Z)                                   |        |             |    |
| 21-00    | ₩.82×011    | 7 k                                        |        |             | _  |
|          | アイル名        |                                            | ファイルパス |             |    |
|          |             |                                            |        |             |    |
| <u> </u> |             |                                            |        |             |    |
|          |             |                                            |        |             |    |
| 1        |             |                                            |        |             |    |
|          |             |                                            |        | 結合動画一       | 覧  |
| ×        | 選択され        | ている動画を削除                                   |        |             |    |
| 7        | アイル名        |                                            |        |             |    |
| fi       | <b>呆存場所</b> | C:\Users\Desktop\                          |        |             | 選択 |
| 魫        | 1画タイプ       | iPodサイズ 💌                                  |        |             |    |
| Ū        | 画面比率        | • 4.3 ○ 16.9         •         •         • |        |             |    |
| ファ       | イル形式        | mp4 💌                                      |        |             |    |
|          |             | 「<br>結合して iTunes に<br>結合して iTunes に<br>は   | 242    | 結合して名前をつけて係 | 栫  |

### ファイル(Y)

### ファイルメニュー

動画ファイルを開く(Y) 終了(Z)

設定設定直面を表示します。

終了 「動画結合ツール」を終了します。

### バージョン情報(Z) バージョン情報メニュー

バージョン情報を表示します。

↑ 結合動画一覧で選択した動画の位置を上に移動します。

↓ 結合動画一覧で選択した動画の位置を下に移動します。

### 結合動画一覧

結合する動画を一覧表示します。表示されている動画の順番で動画を結合します。

★ 選択されている動画を削除 結合動画一覧で選択した動画を結合動画一覧から削除します。

### ファイル名

結合した動画のファイル名を入力します。

#### 保存場所

結合した動画の保存場所を選択ボタンをクリックして設定します。

### 動画タイプ

▼をクリックして、結合した動画の動画サイズを選択します。

#### 画面比率

結合した動画の画面比率を選択します。

### ファイル形式

▼をクリックして、結合した動画の動画形式を選択します。

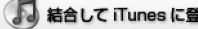

結合して iTunes に登録 結合動画一覧に追加した動画を結合して保存し、iTunesへ自動転送します。

結合動画一覧に追加した動画を結合して保存します。 ◆ 結合して名前をつけて保存

## 動画ダウンローダー2 **12** 画面・各部の説明

# 動画をダウンロード・保存する準備をする

ここでは、動画をダウンロード・保存するための設定の方法を説明します。

[ファイル]メニューから[設定]を選択します。 設定画面が表示されますので、各項目を設定し、 OK ボタンをクリックします。

注意:ニコニコ動画、FC2動画は ユーザーID・パスワードを設定しないと 動画をダウンロードできません。

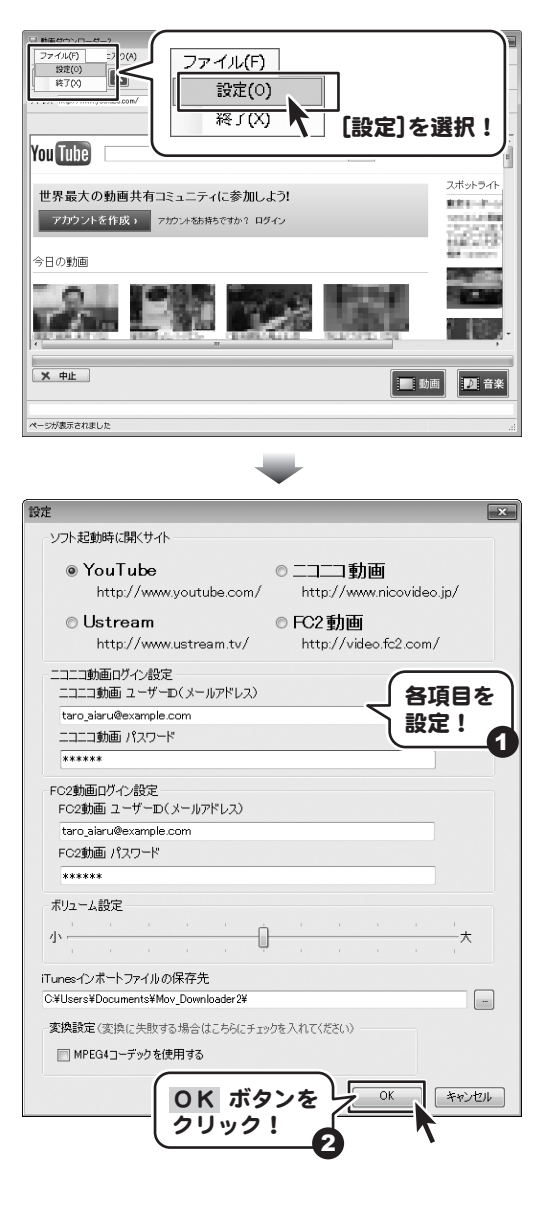

## ダウンロードしたい動画のアドレスがわかっている場合

ここでは、あらかじめダウンロードしたい動画のアドレスがわかっている場合の操作方法を説明します。 ダウンロードする動画を選んで、ダウンロードをする場合は20ページの手順で操作してください。 画面はYouTubeで説明していますが、ニコニコ動画、FC2動画も同様の手順でダウンロードすることができます。 Ustreamはアーカイブのみのダウンロードになります。詳細は32ページをご覧ください。

# 1 アドレスを入力します

2 動画ダウンローダー2 ファイル(F) お気に入り(A) メイン画面のURL欄にURLを入力します。 💶 🗈 🗙 You Tube 🚺 (ここでは、テスト用に一部画像を編集しています) http://www.youtube.com/xxxxxxxxxxx アドレス http://www.youtube.com/so URLを入力したら、 
R動 ボタンをクリック アドレスを入力! します。 You Tube スポットライト 世界最大の動画共有コミュニティに参加しよう! 昱 動画ダウンローダー2 ファイル(F) ➡ 移動 ボタンをクリック! PFUA http ⇒移動 ノンロードリストを表示 You Tube 検索 ランキング アップロード スポットライト 世界最大の動画共有コミュニティに参加しよう! States. 20. 号 動画ダウンローダー2 -ファイル(F) お気に入り(A) You Tube (151134M) AFC280 TRUT Later Class ⇒ 移動 ダウンロードリストを表示 You Tube 検索 ランキング アップロード 宇宙飛行士 ≥ 464件の動画 チャンネル登録 Х ФШ ..... 動画 🚺 音楽 ページが表示されました ページが表示されました

# 2 動画をダウンロードします

## iPodサイズ

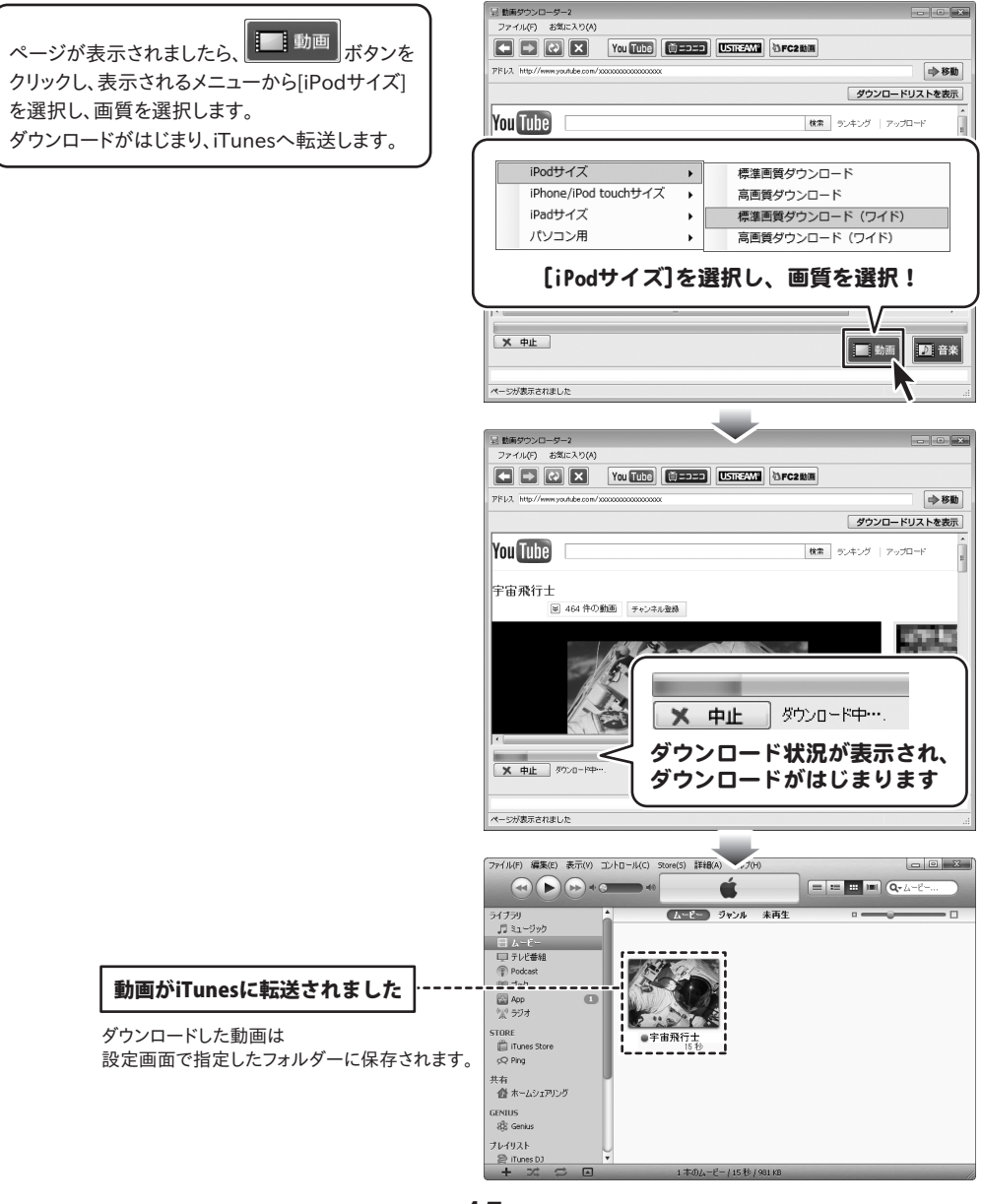

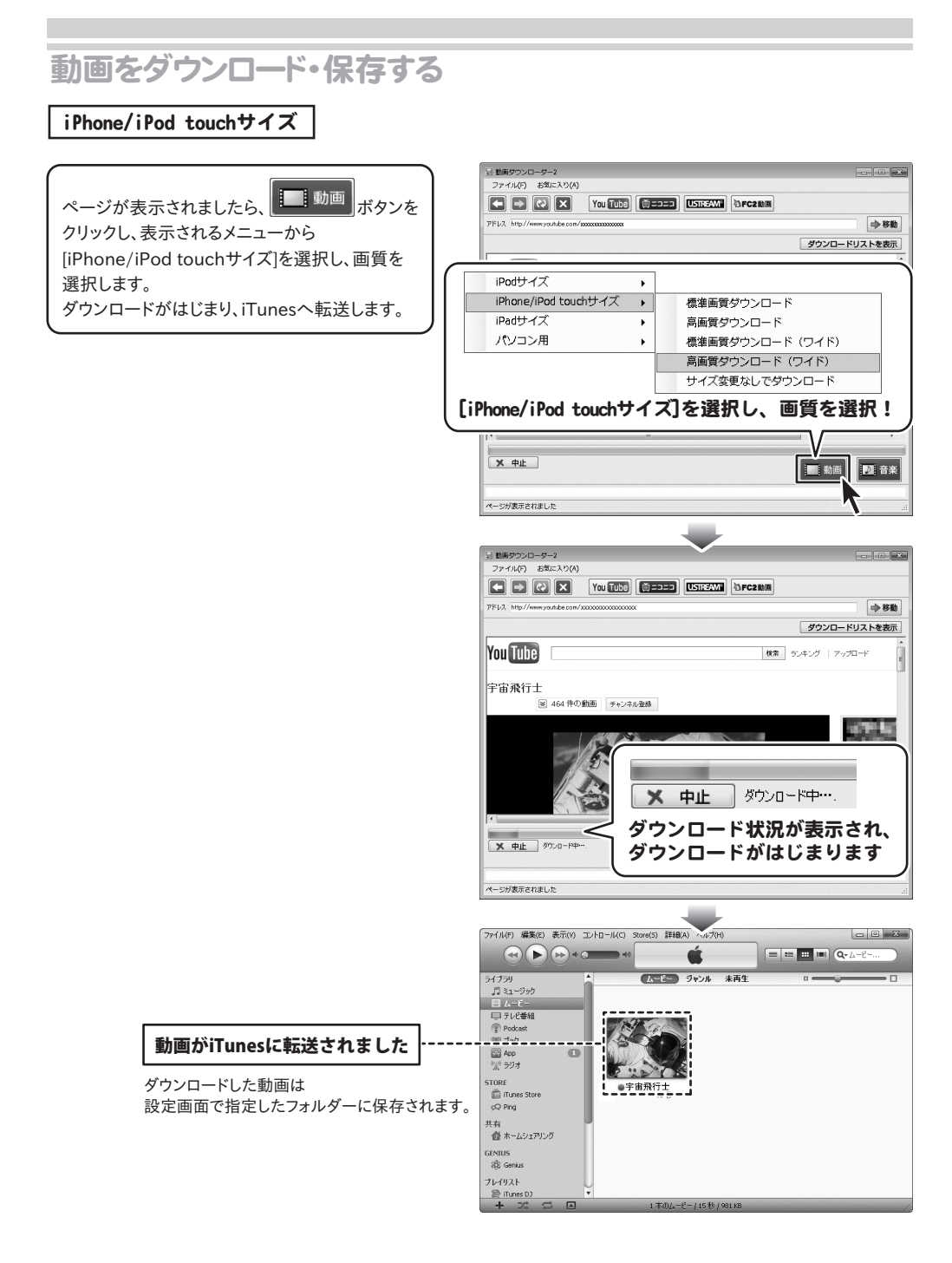

iPadサイズ

#### 昱 動画ダウンローダー2 ファイル(F) お気に入り(A) ページが表示されましたら、 動画 ボタンを You Tube (151754Mi) (151754Mi) (151754Mi) PEL2 http://www.voutube.com/ ⇒移動 クリックし、表示されるメニューから ビリフレも主要 [iPadサイズ]を選択し、画質を選択します。 iPodサイズ ダウンロードがはじまり、iTunesへ転送します。 iPhone/iPod touchサイズ • iPadサイズ 標準画質ダウンロード • パソコン用 高画質ダウンロード ٠ 標準画質ダウンロード(ワイド) 高画質ダウンロード(ワイド) サイズ変更なしでダウンロード [iPadサイズ]を選択し、画質を選択! ★ 中止 1 動画 20 音楽 ページが表示されました 忌 動画ダウンローダー2 ファイル(F) お気に入り(A) You Tube (1====== USIFEAN) DFC288 PFUR http://www.youtube.co ⇒ 移動 ダウンロードリストを表示 You Tube 検索 ランキング アップロード 宇宙飛行士 ≥ 464 件の動画 チャンネル登録 1000 12 × 中止 ダウンロード中…. ダウンロード状況が表示され、 × 中止 Øウンロード中 ダウンロードがはじまります ページが表示されました ファイル(F) 編集(E) 表示(V) コントロール(C) Store(S) 詳細(A) é = = = = (a-2-. ムービー ジャンル 未再生 ライブラリ 同ミュージック ⊟ Δ~Ε~ □ テレビ番組 Podcast - Mi Hah 動画がiTunesに転送されました • 15 .. STORE ダウンロードした動画は ●宇宙飛行士 iTunes Store 設定画面で指定したフォルダーに保存されます。 cO Ping 🏠 ホームシェアリング GENIUS 88 Genius ブレイリスト ITunes D

パソコン用

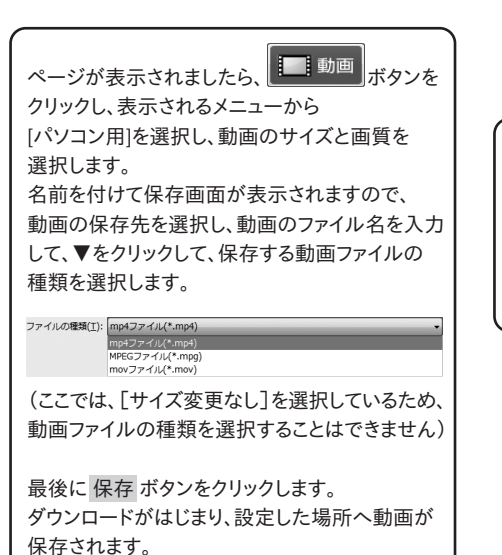

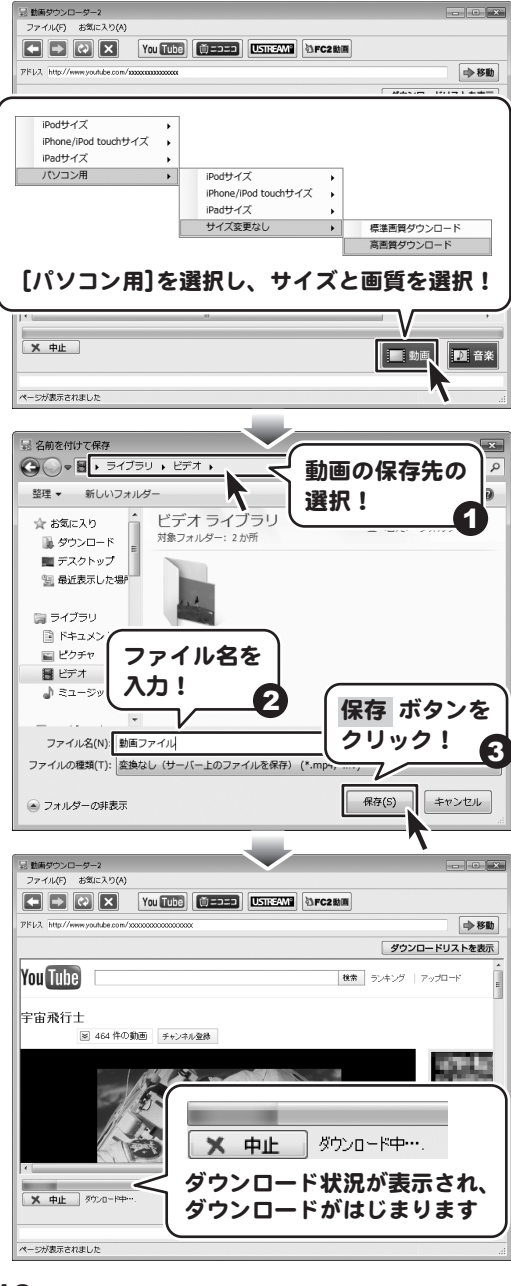

動画ダウンローダー2 18 動画をダウンロード・保存する

指定した保存先を開くと、ダウンロードした 動画が保存されています。

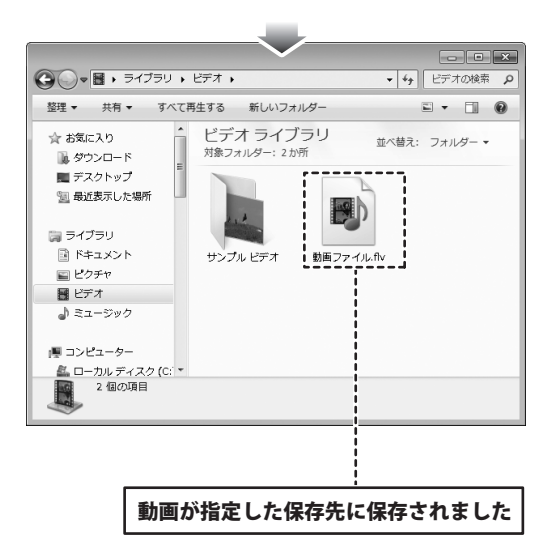

## 動画を選んでダウンロードする場合

ここでは、ダウンロードしたい動画を選んでダウンロードする場合の操作方法を説明します。 あらかじめ、ダウンロードする動画のアドレスがわかっている場合は14ページの手順で操作してください。 画面はYouTubeで説明していますが、ニコニコ動画、FC2動画も同様の手順でダウンロードすることができます。 Ustreamはアーカイブのみのダウンロードになります。詳細は32ページをご覧ください。

#### 動画を選びます 1

ブラウザー画面の検索欄にダウンロードしたい 動画のキーワードを入力します。 (ここでは、宇宙飛行士)と入力します) キーワードを入力しましたら、「検索」ボタンを クリックします。 検索結果が表示されましたら、ダウンロードした い動画をクリックして選択します。

| 宇                              | 宙飛行士                   |                                                 | 検索                   |  |  |
|--------------------------------|------------------------|-------------------------------------------------|----------------------|--|--|
| 77-1714(F                      | 探したいキー<br>検索 ボタン?      | ・ワードを入力し<br>をクリック!                              | τ                    |  |  |
|                                | V                      |                                                 | - FUAPERAL           |  |  |
| You Tube                       | V                      | 検索 ランキング 7                                      | v70-F                |  |  |
| 1 H F N                        | 画サーニティー                |                                                 | スポットライト              |  |  |
|                                |                        |                                                 |                      |  |  |
| 記載画ダウンローダー2<br>ファイル(F) お気に入    | 27(4)                  |                                                 |                      |  |  |
|                                | X You Tube (1=>=>) III | SIKEAM®                                         |                      |  |  |
| アドレス http://www.youtub         | e.com/i                | N 10.000 K. K. K. K. K. K. K. K. K. K. K. K. K. | ⇒移動                  |  |  |
|                                |                        | ダウンロ                                            | - ドリストを表示            |  |  |
| You lube 🖛                     | 审预行士                   | 検索 ランキング   7                                    | *v70-F e             |  |  |
| 次のキーワー<br>検索結果約1,290 件         | -ドの検索結果: 宇宙飛行          | i±                                              |                      |  |  |
| ※ 検索オブション                      | ダウ<br>した               | クンロード・保存<br>こい動画を選択!                            |                      |  |  |
|                                |                        |                                                 |                      |  |  |
| 121 転換ダウンローター2<br>ファイル(F) お気に入 | (2)(A)                 |                                                 |                      |  |  |
|                                | You Tube               | SINFAME                                         | -> 50°84             |  |  |
|                                |                        | ダウンロ                                            | - ドリストを表示            |  |  |
| You Tube 🔳                     | ā飛行±                   | 検索 ランキング   7                                    | <sup>1</sup> ップロード 🔒 |  |  |
| 宇宙飛行士<br>🗵 46                  | 4 件の動画 チャンネル登録         |                                                 |                      |  |  |
| T                              |                        |                                                 |                      |  |  |
| × #止                           |                        | <b>一</b> 動車                                     | i <b>D</b> i 音楽      |  |  |
| ページが表示されました                    |                        |                                                 |                      |  |  |
|                                |                        |                                                 |                      |  |  |
|                                | ページが表示                 | 示されました                                          |                      |  |  |

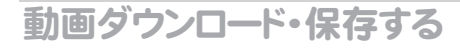

2 動画をダウンロードします

### iPodサイズ

**15ページ**と同様の手順で動画をダウンロードし、 iTunesへ転送します。

### iPhone/iPod touchサイズ

**16ページ**と同様の手順で動画をダウンロードし、 iTunesへ転送します。

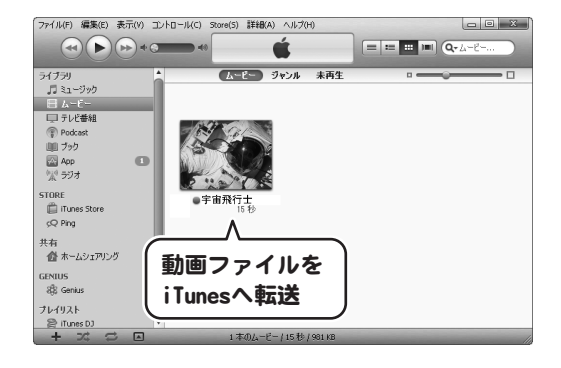

iPadサイズ

**17ページ**と同様の手順で動画をダウンロードし、 iTunesへ転送します。

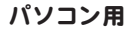

18ページと同様の手順で動画をダウンロードし、 パソコンに保存します。

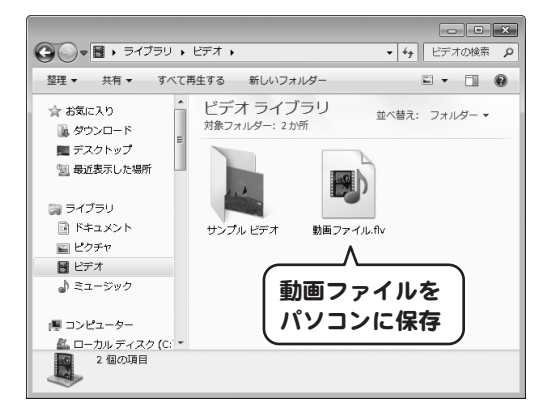

## 複数の動画をダウンロードする場合

ここでは、アドレスがわかっている動画と検索で選ぶ動画の複数の動画のダウンロードの操作方法を説明します。 (動画のダウンロード方法は[iPodサイズ・標準画質ワイド]を選択します)

画面はYouTubeで説明していますが、ニコニコ動画、FC2動画も同様の手順でダウンロードすることができます。 Ustreamはアーカイブのみのダウンロードになります。詳細は32ページをご覧ください。

# 1 アドレスを入力します

忌 動画ダウンローダー2 ファイル(F) お気に入り(A) メイン画面のURL欄にURLを入力します。 💶 🗈 🗙 You Tube 🚺 (ここでは、テスト用に一部画像を編集しています) http://www.youtube.com/xxxxxxxxxxx PFUA http://www.youtube.com/g URLを入力したら、 
R動 ボタンをクリック アドレスを入力! します。 You Tube 🗌 スポットライト 世界最大の動画共有コミュニティに参加しよう! See Hand 忌 動画ダウンロ - - × ファイル(F) ▶ 移動 ボタンをクリック! PFLA http ⇒移動 フンロードリストを表 You Tube 検索 ランキング アップロード スポットライト 世界最大の動画共有コミュニティに参加しよう! 10.00 211 昆 動画ダウンローダー2 • × ファイル(F) お気に入り(A) You Tube (1===== USIKEAWE DIFC2101 PFUA http ⇒移動 ダウンロードリストを表示 You Tube 検索 ランキング アップロード 宇宙飛行士 ≥ 464 件の動画 チャンネル登録 \_\_\_\_\_ × 中止 
ダウンロー 動画 🛛 音楽 ページが表示されました ページが表示されました

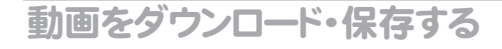

2 動画をダウンロードします

ページが表示されましたら、 動画 ボタンを クリックし、表示されるメニューから[iPodサイズ] を選択し、画質を選択します。 ダウンロードがはじまり、iTunesへ転送します。 ダウンロードリストを表示 ボタンをクリックすると、 ダウンロードリストにダウンロード待ちの動画が

追加されています。

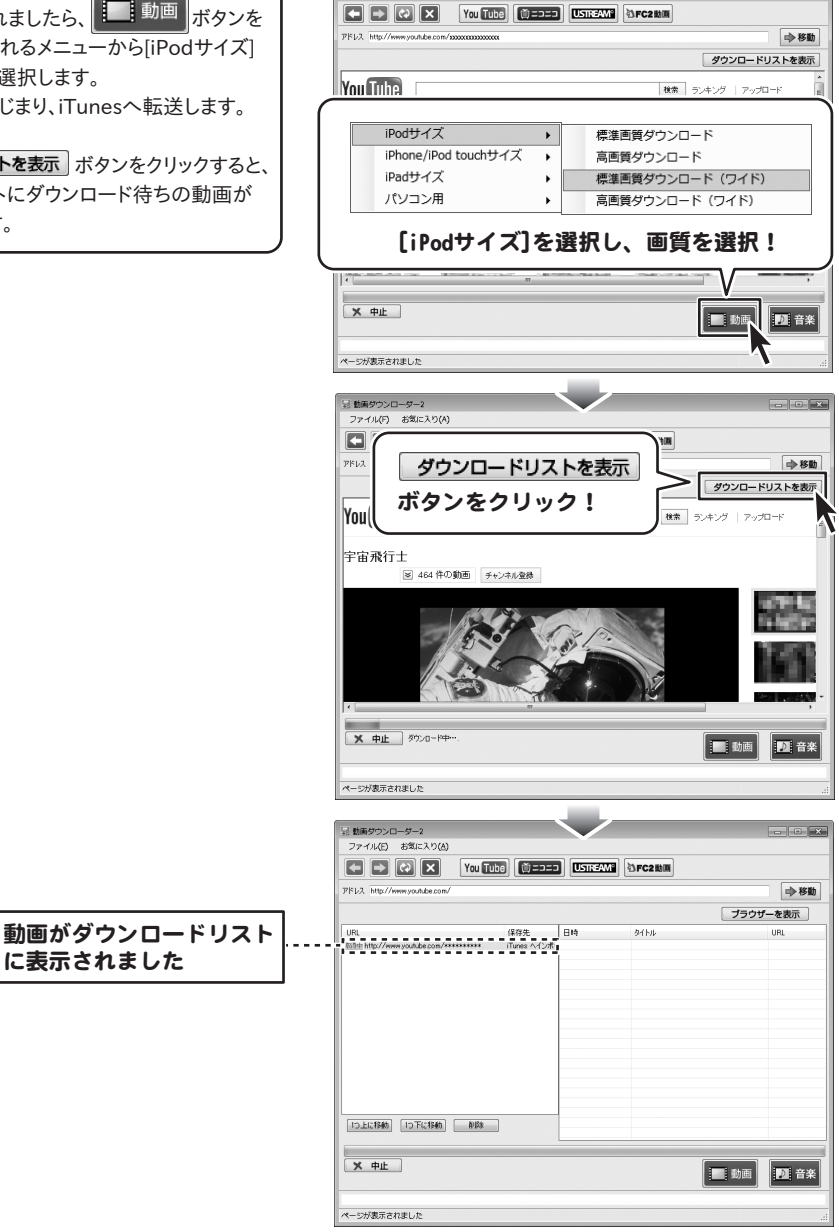

昱 動画ダウンローダー2 ファイル(F) お気に入り(A)

動画ダウンローダー2 23 動画をダウンロード・保存する

3 2つ目の動画を選びます

ブラウザー画面の検索欄にダウンロードしたい 動画のキーワードを入力します。 (ここでは、「惑星」と入力します) キーワードを入力しましたら、「検索」ボタンを クリックします。 検索結果が表示されましたら、ダウンロードした い動画をクリックして選択します。

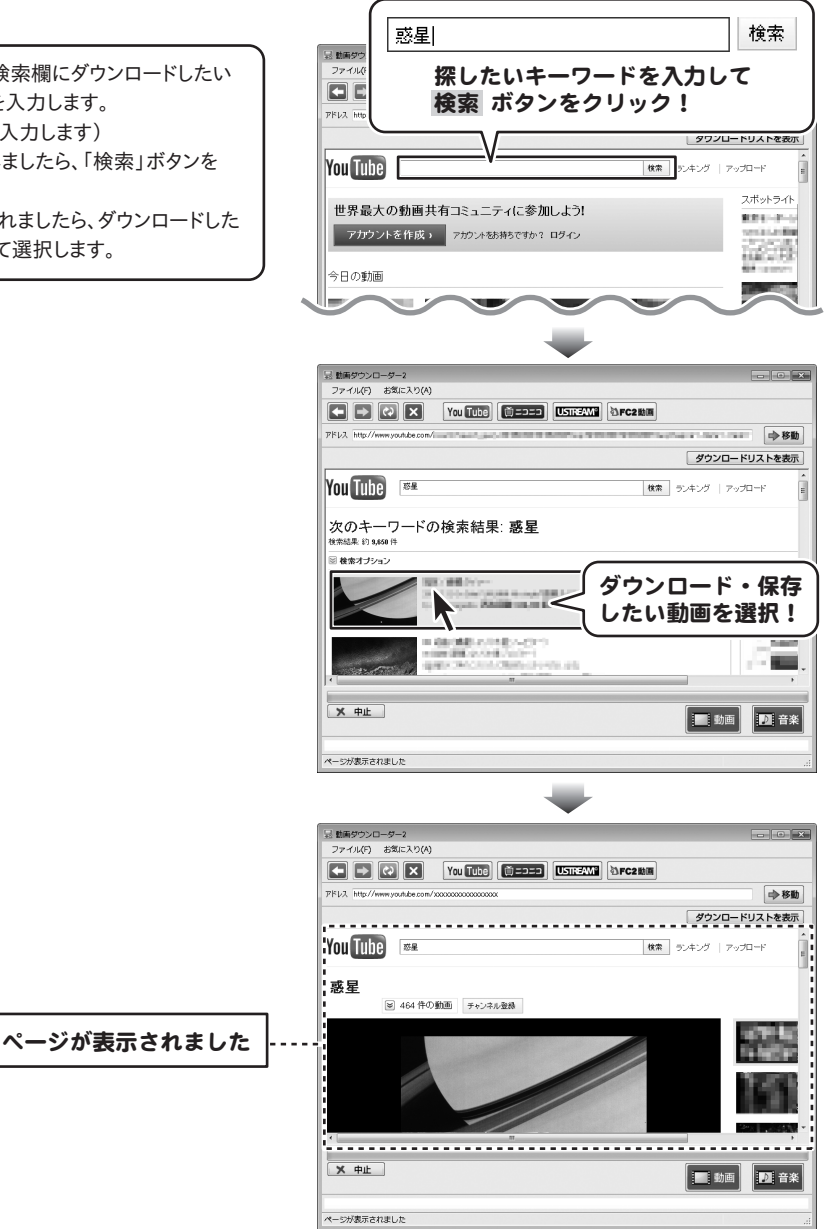

動画ダウンローダー2 24 動画をダウンロード・保存する

# 4 2つ目の動画をダウンロードします

ページが表示されましたら、 動画 ボタンを クリックし、表示されるメニューから[iPodサイズ] を選択し、画質を選択します。 ダウンロードがはじまり、iTunesへ転送します。 ダウンロードリストを表示 ボタンをクリックすると、

ダウンロードリストにダウンロード待ちの動画が 追加されています。

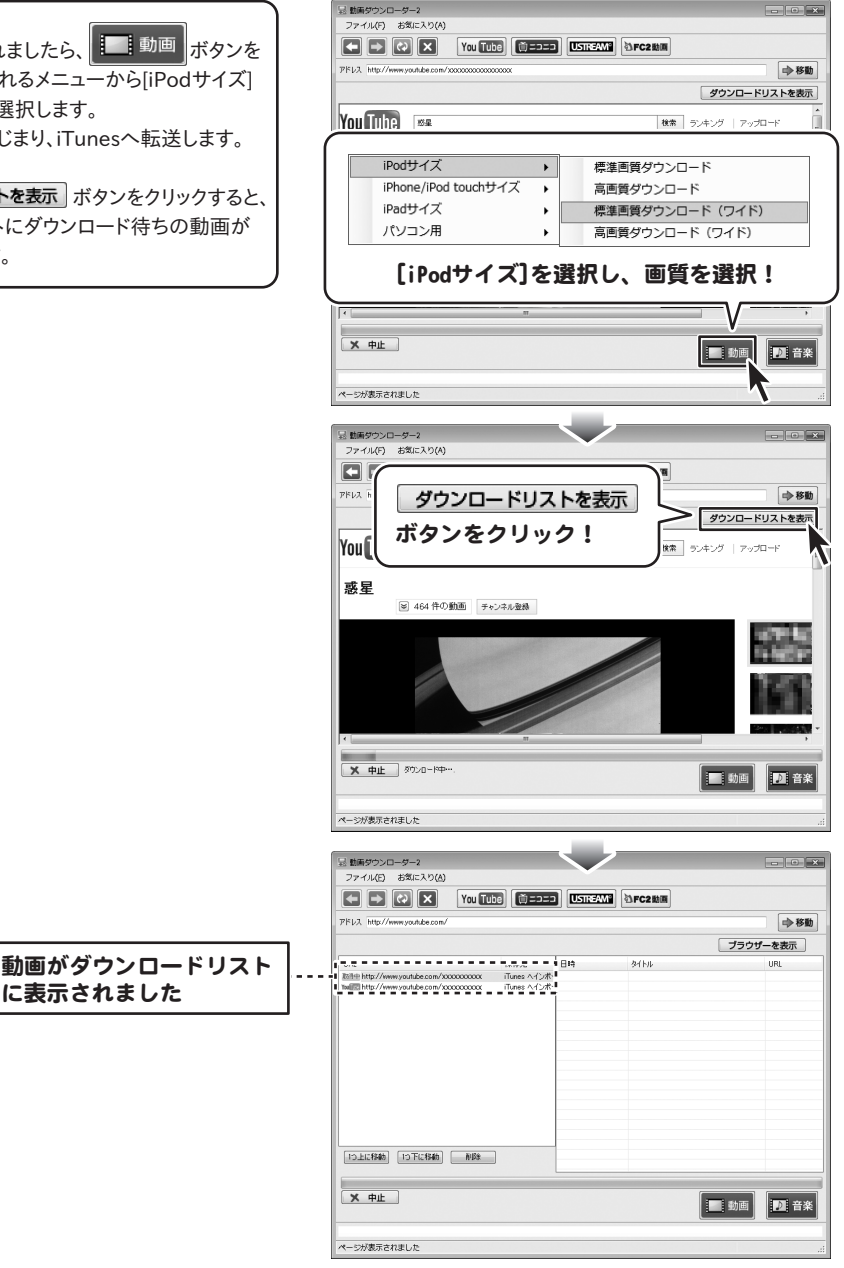

に表示されました

動画ダウンローダー2 25 動画をダウンロード・保存する

## 音楽・音声をダウンロードしたい動画のアドレスがわかっている場合

ここでは、あらかじめ音楽・音声をダウンロードしたい動画のアドレスがわかっている場合の操作方法を説明します。 ダウンロードする動画を選んで、ダウンロードをする場合は30ページの手順で操作してください。 画面はYouTubeで説明していますが、ニコニコ動画、FC2動画も同様の手順でダウンロードすることができます。 Ustreamはアーカイブのみのダウンロードになります。詳細は32ページをご覧ください。

# 1 アドレスを入力します

| メイン画面のURL欄にURLを入力します。<br>(ここでは、テスト用に一部画像を編集しています)<br>URLを入力したら、 ◆ 移動 ボタンをクリック<br>します。 |                                                              |
|---------------------------------------------------------------------------------------|--------------------------------------------------------------|
|                                                                                       | * 「数学500-9-2     ************************************        |
|                                                                                       | ** БЯРЭОН-9-4         •• • • • • • • • • • • • • • • • • • • |

動画ダウンローダー2 26 音楽・音声のみをダウンロード・保存する

# 2 音楽・音声をダウンロードします

## ファイルに保存

ページが表示されましたら、 正音楽 ボタンを クリックし、表示されるメニューから [ファイルに保存]を選択し、音楽・音声の音質を 選択します。 名前を付けて保存画面が表示されますので、 音楽・音声の保存先を選択し、音楽・音声の ファイル名を入力して、保存ボタンを クリックします。 ダウンロードがはじまり、設定した場所へ 音楽・音声が保存されます。

| ファイル(F) お気に入り(A)                            |                  |
|---------------------------------------------|------------------|
|                                             | 心FC2数面           |
| PFLX http://www.youtube.com/200202002000000 | • 移動             |
|                                             | ダウンロードリストを表示     |
| YouTube                                     | 検索 ランキング アップロード  |
|                                             |                  |
|                                             | 言中所              |
|                                             | 局普度              |
| iTunes ヘインボート ▶                             | 標準音質             |
|                                             |                  |
| しノアイ ルに味仔」を選択                               | (し、百貝を選択!        |
| •                                           |                  |
| N this                                      |                  |
|                                             |                  |
| ページが表示されました                                 |                  |
|                                             |                  |
|                                             |                  |
| G ● ↓ ライブラリ → ミュージック →                      | ↓ 4+ ミュージックの検索 ♪ |
| 整理 ▼ 新しいフォルダー                               | * ***            |
| ★#\$(3) ▲ ミュージック ■                          | 業・百戸の保存九         |
| 対象フォルダー: 2 か所の                              | 選択!              |
|                                             | - U              |
|                                             |                  |
| 目 ビデオ ミュージッ                                 |                  |
|                                             |                  |
|                                             |                  |
|                                             | ( 存在 ボタンを )      |
|                                             |                  |
| ファイル名(N) 音楽・音声ファイル                          | <u>99999</u> : 3 |
| 22 Doormal (1) Tuboy DM (1000)              |                  |
| フォルダーの非表示                                   | 保存(S) キャンセル      |
|                                             | <b>N</b>         |
| 日 教長ダウンローダー2                                | •                |
| ファイル(F) お気に入り(A)                            |                  |
|                                             | <b>②FC2動団</b>    |
| PFLX http://www.youtube.com/200200000000    | ▶ 移動             |
|                                             | ダウンロードリストを表示     |
| You Tube                                    | 検索 ランキング アップロード  |
| 洋楽 ベスト ヒット                                  |                  |
| ※ 464 件の動画 チャンネル登録                          |                  |
|                                             | 100 B            |
|                                             |                  |
|                                             |                  |
| ▲ ▲ ● 上                                     | ダウンロード中···.      |
| ダウンロー                                       | ド状況が表示され         |
|                                             | 「ホルリスかられ、        |
|                                             | 「「ルはしまうまり        |
| ページが表示されました                                 |                  |
|                                             |                  |
| 音楽・音声のみをダウンロード・                             | 保存する             |

動画ダウンローダー2 27

指定した保存先を開くと、ダウンロードした 音楽ファイルが保存されています。

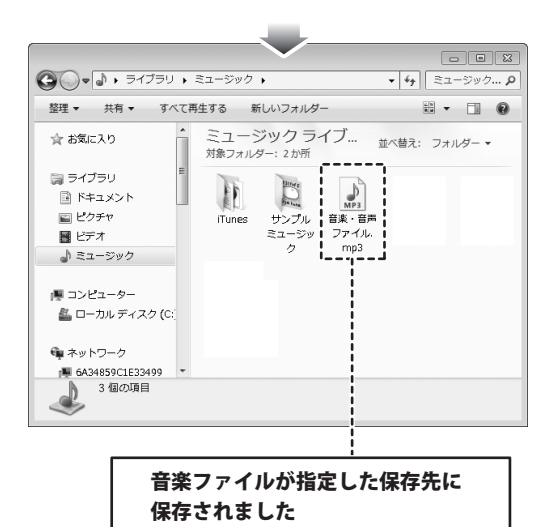

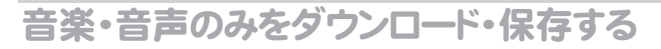

iTunesヘインポート

ページが表示されましたら、 日本 ボタンを クリックし、表示されるメニューから [iTunesヘインポート]を選択し、音質を 選択します。 ダウンロードがはじまり、iTunesヘインポート します。

音楽・音声がiTunesに

ダウンロードした音楽・音声は

転送されました

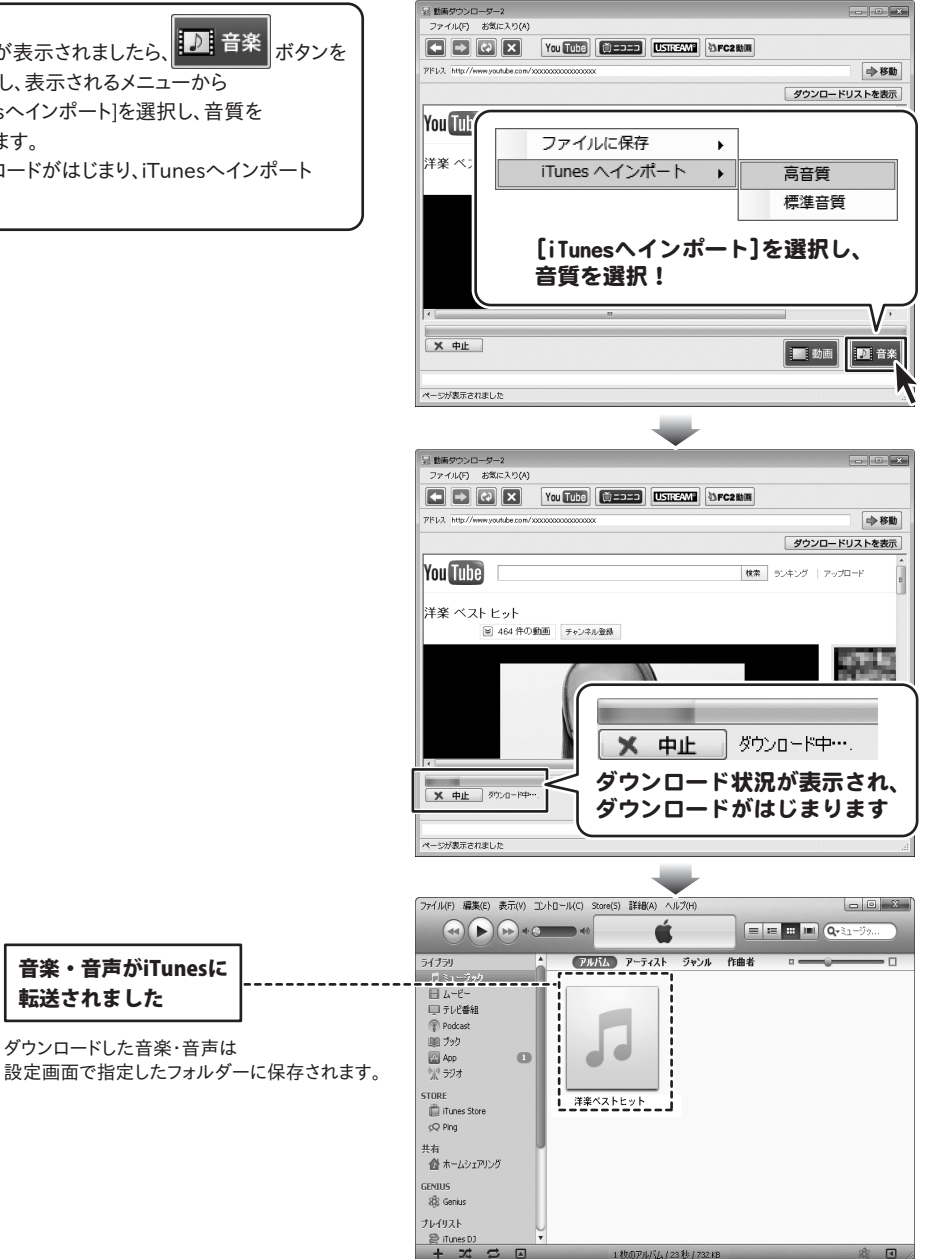

動画ダウンローダー2 29 音楽・音声のみをダウンロード・保存する

### 音楽・音声をダウンロードしたい動画を選んでダウンロードする場合

ここでは、音楽・音声をダウンロードしたい動画を選んでダウンロードする場合の操作方法を説明します。 あらかじめ、音楽・音声をダウンロードする動画のアドレスがわかっている場合は26ページの手順で操作してください。 画面はYouTubeで説明していますが、ニコニコ動画、FC2動画も同様の手順でダウンロードすることができます。 Ustreamはアーカイブのみのダウンロードになります。詳細は32ページをご覧ください。

#### 動画を選びます 1

ブラウザー画面の検索欄にダウンロードしたい 動画のキーワードを入力します。 (ここでは、「洋楽」と入力します) キーワードを入力しましたら、「検索」ボタンを クリックします。 検索結果が表示されましたら、ダウンロードした い動画をクリックして選択します。

|                                                                                                    | 洋楽                                                                                                    | 検索                                                                                                    |
|----------------------------------------------------------------------------------------------------|----------------------------------------------------------------------------------------------------|----------------------------------------------------------------------------------------------------|
| 27-114<br>77-114<br>E                                                                                                    | 探したいキーワードを入力し<br>検索 ボタンをクリック!                                                                                                    | τ                                                                                                    |
|                                                                                                    |                                                                                                    | TUARERAL                                                                                                    |
| You Tut                                                                                                    | 10 V V V V V                                                                                                    | v70-F                                                                                                    |
| <u><u></u><u></u><u></u><u></u><u></u><u></u><u></u><u></u><u></u><u></u><u></u><u></u><u></u><u></u><u></u><u></u><u></u><u></u><u></u></u> | 動画サーニティー とう!                                                                                                    | スポットライト                                                                                                    |
|                                                                                                    |                                                                                                    |                                                                                                    |
| 豆 動画ダウン<br>ファイル(F)                                                                                                    | ローダー2<br>ま物に入り(A)                                                                                                    | - • ×                                                                                                    |
|                                                                                                    |                                                                                                    |                                                                                                    |
| PFLA http:/                                                                                                    | /www.you/lube.com/                                                                                                    | →移動                                                                                                    |
|                                                                                                    | ダウンロ-                                                                                                    | - ドリストを表示                                                                                                    |
| You Tu                                                                                                    | (注意) (注意) (注意) (注意) (注意) (注意) (注意) (注意)                                                                                                    | v70~+"                                                                                                    |
| 次のキ                                                                                                    | ーワードの検索結果: <b>洋楽</b><br>13,300 <sup>(</sup>                                                                                                    |                                                                                                    |
| ◎ 検索オブ                                                                                                    |                                                                                                    | . /n==                                                                                                    |
|                                                                                                    |                                                                                                    | ・ほけ<br>選択!                                                                                                    |
|                                                                                                    |                                                                                                    |                                                                                                    |
|                                                                                                    |                                                                                                    |                                                                                                    |
|                                                                                                    |                                                                                                    |                                                                                                    |
| 2 数画ダウン<br>ファイル(F)                                                                                                    | 0-9-2<br>35(E-2)2(1)                                                                                                    |                                                                                                    |
| 豆 数画ダウン<br>ファイル(行)                                                                                                    | 0-5-2<br>358:27(4)<br>C X Yu (100 0:===== (SNEXX) (SPE2NA                                                                                                    |                                                                                                    |
| <ul> <li>記載柄ダウン</li> <li>ファイル(F)</li> <li>アドレス http://</li> </ul>                                                                            | 0-5-2<br>35%2.27(4)<br>X You (100) (0=0=0) USK2XXI (3PC2888)<br>//mmyoldscin/20000000000                                                                                                    | ×                                                                                                    |
| <ul> <li>2 数画ダウン<br/>ファイル(ぞ)</li> <li>アドレス Http://</li> </ul>                                                                                | 0-9-2<br>350:27(4)                                                                                                    | - 0 2 4<br>- 80<br>- FUZ16237                                                                                                    |
| <ul> <li>記画がつン<br/>ファイル(を)</li> <li>アドレス http://</li> <li>You [11]</li> </ul>                                                                | C−9−2<br>35Ec70(1)<br>C                                                                                                    | - <b>6 81</b><br>- <b>6 81</b><br>- <b>7</b> J2-⊬                                                                                                    |
| 2 世編ダウン<br>ファイル(F)<br>アドレ、HHp//<br>YOU                                                                                                    | C-ダー2<br>支援に入り(x)<br>Man (Line) (Discuss) (EnterNan) (Sincessian)<br>Manny solution (Consecution)<br>がかけ (Consecution)<br>がかけ (Consecution)<br>でのかけ (Consecution)<br>でのかけ (Consecution) |                                                                                                    |
| 2 18病ダウン<br>ファイル(2)<br>マロン<br>アドレス Mite/<br>You [11]<br>洋来 べ:                                                                                | D-9-2<br>支払こ20(4)     N Yuu (山口) (1993年) (1973年)<br>//www.yu.du cut/2000000000     //ククロー<br>// *******************************                                                                                                    | - <b>1</b><br>→ 8%<br>- <b>1</b><br>- <b>1</b><br>- |
| E 世話9755<br>27-74/47<br>〒112<br>〒112<br>〒112<br>〒112<br>〒112<br>〒112<br>〒112<br>〒11                                                          | - サーン     また、スク(4)     「「「「「「「「「「」」」」」」」     「「」」」     「「」」」     「「」」」     「「」」」     「「」」」     「「」」」     「「」」」     「「」」」     「「」」」     「「」」」     「「」」」     「「」」」     「「」」」     「「」」」     「「」」     「「」」     「「」」     「「」」     「「」」     「「」」     「「」」     「「」」     「「」」     「「」」     「「」」     「「」」     「「」」     「「」」     「「」     「「」     「「」     「「」     「「」     「「」     「「」     「「」     「「」     「「」     「「」     「「」     「「」     「「」     「「」     「「」     「「」     「「」     「「」     「「」     「「」     「「」     「「」     「「」     「」     「「」     「「」     「「」     「「」     「「」     「「」     「「」     「「」     「「」     「「」     「「」     「「」     「「」     「「」     「「」     「「」     「「」     「「」     「「」     「「」     「「」     「「」     「「」     「「」     「「」     「「」     「「」     「「」     「「」     「「」     「「」     「「」     「「」     「「」     「」     「」     「      「」     「」     「      「」     「」     「      「」     「      「」     「      「」     「」     「      「」      「      「      「」      「      「」      「      「      「      「      「      「      「      「      「      「      「      「      「      「      「      「      「      「      「      「      「      「      「      「      「      「      「      「      「      「      「      「      「      「      「      「      「      「      「      「      「      「      「      「      「      「      「      「      「      「      「      「      「      「      「      「      「      「      「      「      「      「      「      「      「      「      「      「      「      「      「      「      「      「      「      「      「      「      「      「      「      「      「      「      「      「      「                                                                                                    | - <b>1</b><br>→ 88<br>- <b>1</b><br>- <b>1</b><br>- |
| ■ 1000000000000000000000000000000000000                                                                                                    |                                                                                                    | сторина<br><b>РУДСКАЗЛ</b><br>уЛ-Р<br>С<br>С<br>С<br>С<br>С<br>С<br>С<br>С<br>С<br>С<br>С<br>С<br>С                                                                                                    |
| ■ 世話グラン<br>ファイル(C)<br>アドレス IME/<br>YOU [11]<br>洋菜 べ:<br>「<br>、 中止<br>ページが表示。                                                                 |                                                                                                    |                                                                                                    |

動画ダウンローダー2 30 音楽・音声のみをダウンロード・保存する

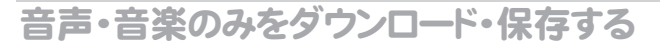

2 音楽・音声をダウンロードします

ファイルに保存

27ページと同様の手順で動画をダウンロードし、 パソコンの指定したフォルダーに保存します。

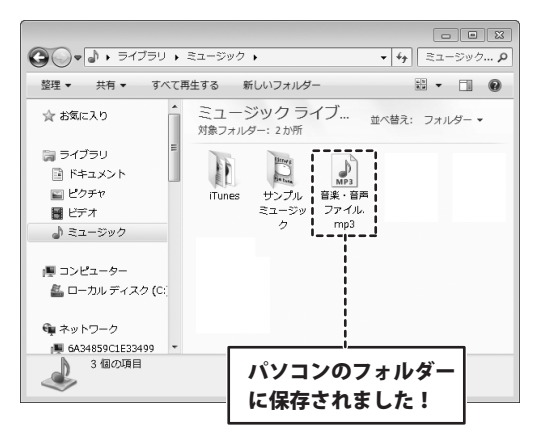

iTunesヘインポート

29ページと同様の手順で動画をダウンロードし、 iTunesにインポートします。

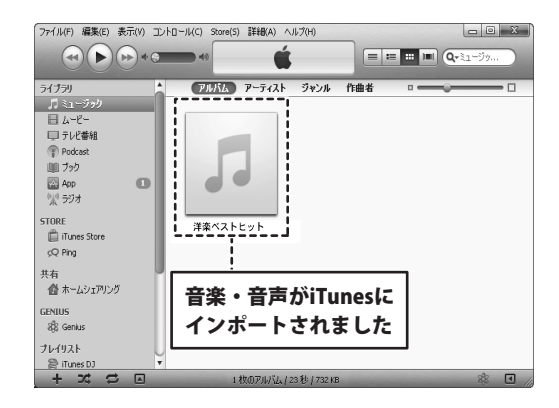

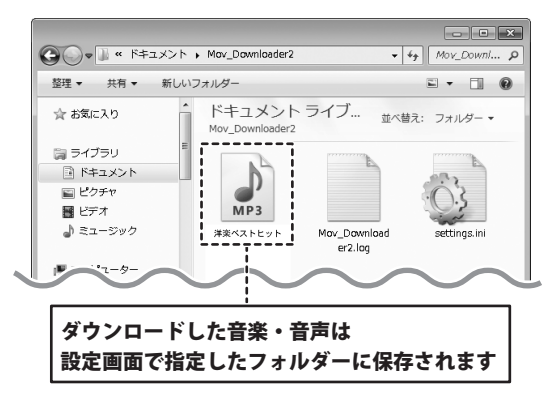

動画ダウンローダー2 31 音声・音楽のみをダウンロード・保存する

# Ustream利用時のご注意

本ソフトはUstreamの動画をダウンロードすることができますが、アーカイブのみの対応となっております。 ライブ映像をダウンロードしようとすると以下のウィンドウが表示されます。

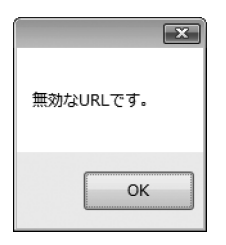

過去のライブやハイライトなど、録画された映像をダウンロードするようにしてください。

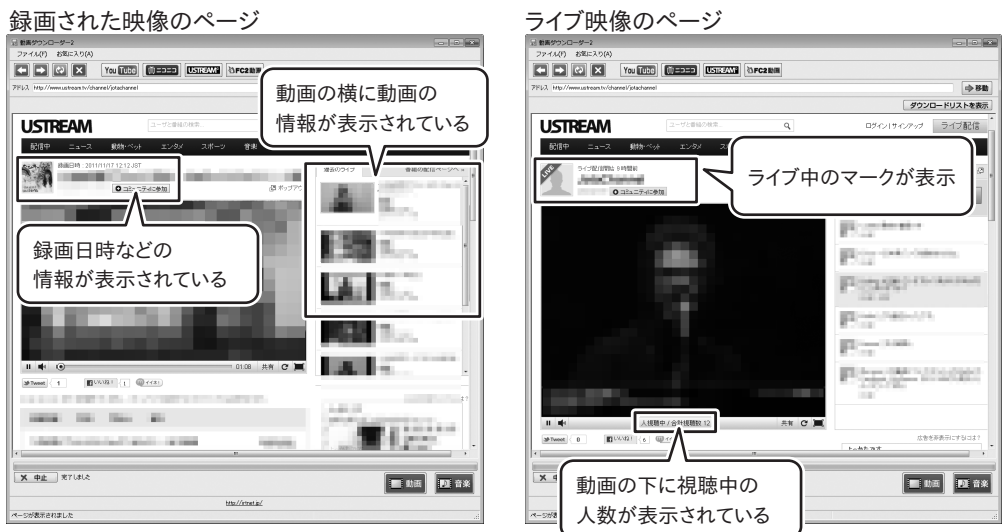

※表示されているページはイメージです。

※サイトのサービス、デザインなどは予告なく変更されることがあります。

動画のページが表示されたら、ダウンロードの手順は他の動画サイトからダウンロードする手順と同じです。 13ページから31ページのそれぞれのダウンロード方法に従ってダウンロードしてください。

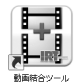

「動画結合ツール」ソフトを使用して、複数の動画・音楽(音声)を結合して保存することができます。 (起動方法は、7ページをご参照ください)

## 1 1つ目の結合する動画を読み込みます

[ファイル]メニューから[動画ファイルを開く]を 選択して、ファイルを開く画面を表示します。 読み込む動画の保存先を指定し、読み込む 動画を選択して、開くボタンをクリックします。

また、結合動画一覧に読み込む動画を ドラッグ&ドロップしても、読み込むことができます。

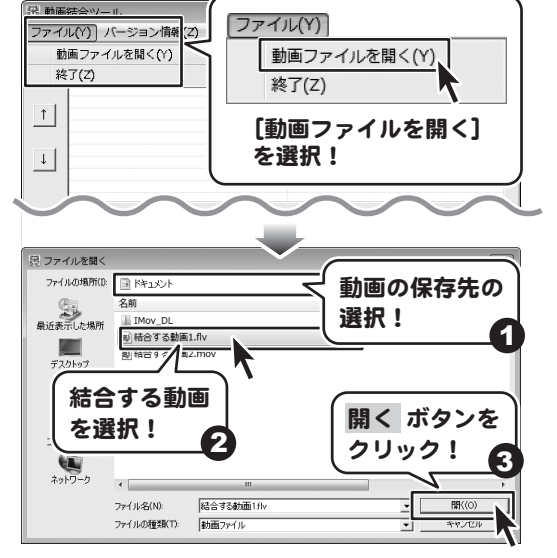

# 2 2つ目の結合する動画を読み込みます

[ファイル]メニューから[動画ファイルを開く]を 選択して、ファイルを開く画面を表示します。 読み込む動画の保存先を指定し、読み込む 動画を選択して、開くボタンをクリックします。

また、結合動画一覧に読み込む動画を ドラッグ&ドロップしても、読み込むことができます。

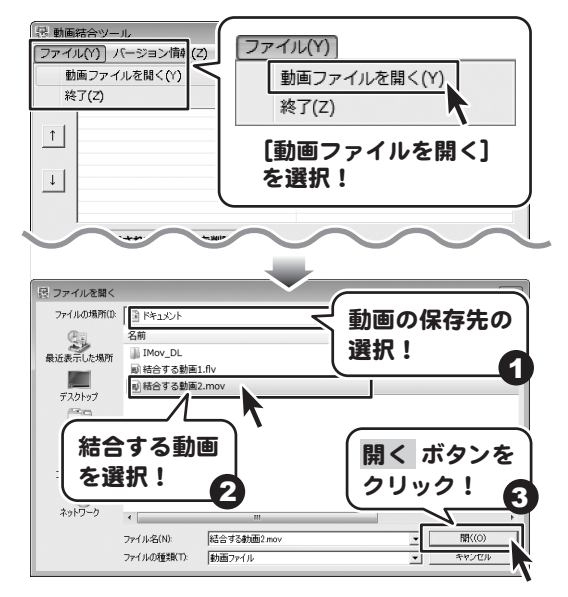

33 複数の動画を結合して保存する

#### , 結合する動画のファイル名を入力します 3

[ファイル名]にファイル名を入力します。

| 證 動画 | 結合ツール                      |                                                                |
|------|----------------------------|----------------------------------------------------------------|
| ファイ  | ル(Y) バージョン情報(Z)            |                                                                |
|      | 動画・音楽リスト                   |                                                                |
|      | ファイル名                      | ファイルバス                                                         |
|      | 結合する動画1.flv<br>結合する動画9 mov | C¥Users¥Documents¥結合する動画1.flv<br>C¥Users¥Documents¥結合する動画2.mov |
| 1    |                            | CHOSE STRUCTURE TO THE STRUCTURE                               |
| Ţ    | ファイル名 結合した動                |                                                                |
|      | ファイル                       | 名を入力!                                                          |
|      | 🗙 選択されている動画を削除             |                                                                |
|      | ファイル名 結合した動画               |                                                                |
|      | 保存場所 C:\Users\Desktop\     |                                                                |
|      | 動画タイプ iPodサイズ 🔹            |                                                                |
|      | 画面比率 ⓒ 4:3 〇 16:9          |                                                                |
|      | ファイル形式 mp4 💌               |                                                                |
|      | 「<br>結合して iTunes に登        | 録 結合して名前をつけて保存                                                 |

# 4 結合する動画の保存先を設定します

[保存場所]の選択 ボタンをクリックして、 フォルダーの参照画面を表示します。 動画の保存先を選択して、OK ボタンを クリックします。

| 🛃 動画結合ツール                             |                                     |
|---------------------------------------|-------------------------------------|
| ファイル(Y) バージョン情報(Z)                    |                                     |
| 朝国・音楽リスト                              | 77/11/17                            |
| 結合する動画1.flv                           | C¥Users¥Documents¥結合する動画1.flv       |
| 1 1 1 1 1 1 1 1 1 1 1 1 1 1 1 1 1 1 1 | C.#Users#Documents##aaa 9 @#J@2.mov |
|                                       |                                     |
| 1                                     |                                     |
|                                       |                                     |
| ※ 選択されている動画を削除                        |                                     |
| ファイル名「結合した動画」                         |                                     |
| 保存場所 C:#Users#Desktop#                | 観 ホタンを しょう                          |
| 動画タイプ iPodサイズ ク                       | ・リック! 🎧 🛄                           |
| 画面比率 C 43 C 16:9                      |                                     |
| ファイル形式 mp4 ・                          |                                     |
|                                       |                                     |
| 「<br>「<br>結合して iTunes に<br>。          | 登録 結合して名前をつけて保存                     |
|                                       |                                     |
| フォルダーの参昭                              |                                     |
| 571765 6557m                          |                                     |
| 保存先を選択してください                          |                                     |
|                                       |                                     |
|                                       |                                     |
| ▶ ● ● ホッドフェク                          |                                     |
|                                       |                                     |
|                                       |                                     |
|                                       | 割凹の1木1子九を                           |
|                                       | 選択! 🚽 📄                             |
| <b>~</b> ~                            | <b>v</b>                            |

OK

キャンセル

**OK** ボタンを

クリック!

5 結合する動画の動画サイズを選択します

▼をクリックして、[動画タイプ]から結合する 動画のサイズを選択します。

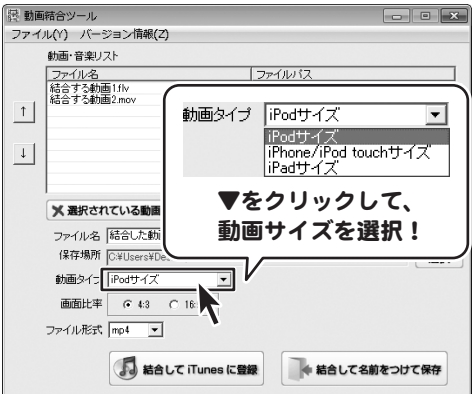

## 6 結合する動画の画面比率を選択します

[画面比率]から動画の画面比率を選択します。

| 曇 動画 | 結合ツール                           | - • ×                         |  |  |  |
|------|---------------------------------|-------------------------------|--|--|--|
| ファイ  | ファイル(Y) バージョン情報(Z)              |                               |  |  |  |
|      | 動画・音楽リスト                        |                               |  |  |  |
|      | 7241128                         | ファイルバス                        |  |  |  |
|      | 結合する動画1.flv                     | C¥Users¥Documents¥結合する動画1.flv |  |  |  |
|      | 結合する動画2.mov                     | C¥Users¥Documents¥結合する動画2.mov |  |  |  |
|      |                                 |                               |  |  |  |
|      |                                 |                               |  |  |  |
| t    |                                 |                               |  |  |  |
|      |                                 |                               |  |  |  |
|      | ]                               |                               |  |  |  |
|      | 🗶 選択されている動画を削除                  |                               |  |  |  |
|      | ファイル名 結合した動画                    |                               |  |  |  |
|      | 保存場所 C:¥Users¥Desktop¥          | 選択                            |  |  |  |
|      | 動画タイプ iPodサイズ 🔹                 |                               |  |  |  |
|      | 画面比 <sup>2</sup> ⓒ 4:3 ़ 〇 16:9 | 動画の画面比率                       |  |  |  |
|      | ファイル形式 mp4                      | しを選択!                         |  |  |  |
|      | 「<br>着合して iTunes に登             | 緑 結合して名前をつけて保存                |  |  |  |

# 7 結合する動画のファイル形式を選択します

|                                                                     | ど 動画結合ツール                                                                                                    |                                                   |
|---------------------------------------------------------------------|----------------------------------------------------------------------------------------------------|---------------------------------------------------|
| ▼をクリックして、[ファイル形式]から動画の<br>ファイル形式を選択します。                             | ファイル(Y)         パージョン(前線(Z))           動画・音楽リスト         ファイル/2           マッイル名         ファイル/2           結合する動画1mv         C#Users¥I           1         C#Users¥I | え<br>Jocuments¥結合する動画1flv<br>Jocuments¥結合する動画2mov |
| ファイル形式 mp4 ▼<br>mp4<br>mps<br>mov<br>ftv<br>マをクリックして、<br>ファイル形式を選択! |                                                                                                    | 選択                                                |
| 動画ダウンローダー2 3                                                        | 複数の動画を結合して保存する                                                                                                    |                                                   |

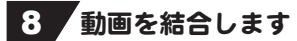

## 結合してiTunesに登録

 「 結合して iTunes に登録 ボタンを クリックして、動画の結合を開始します。 確認画面が表示されますので、内容を確認し、 はい ボタンをクリックしてください。 動画の結合後、iTunesへ転送します。

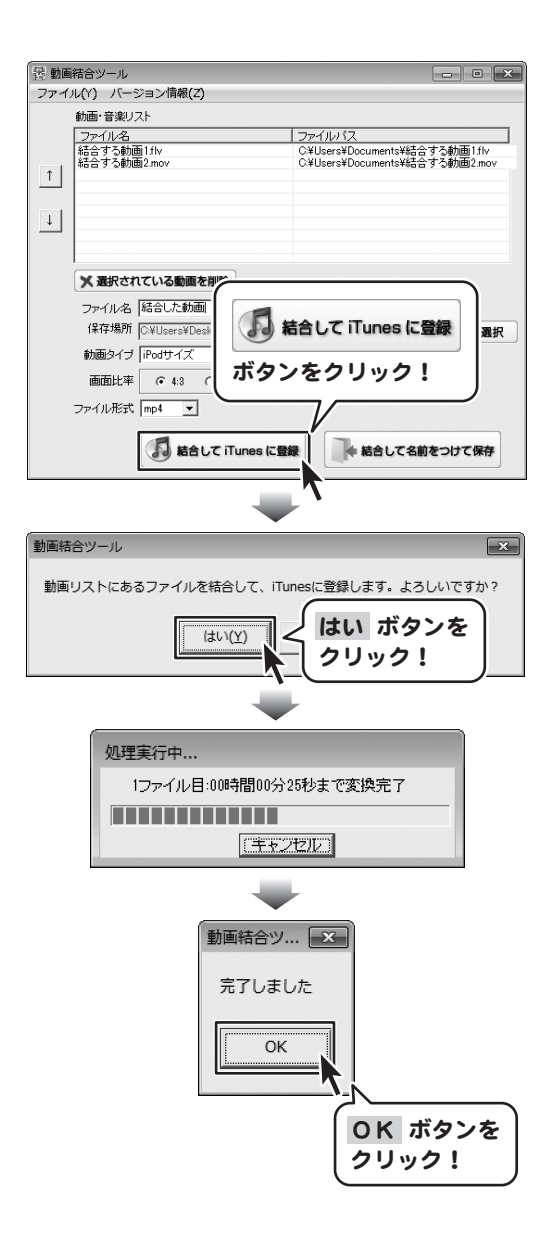

結合して名前をつけて保存

#### < 結合して名前をつけて保存 ボタンを

クリックして、動画の結合を開始します。 確認画面が表示されますので、内容を確認し、 はい ボタンをクリックしてください。 動画の結合後、設定した場所へ保存されます。

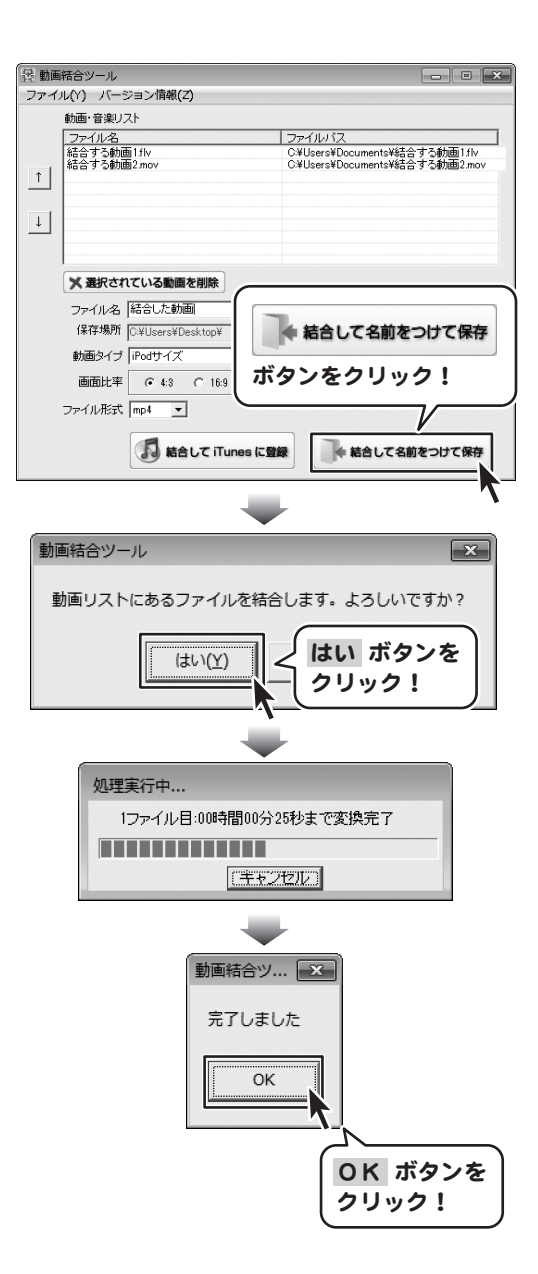

## インストール・起動について

### Q:インストールができない

A:以下の項目をご確認ください。 Oウィルス対策などのソフトが起動していないか。 OHDD(ハードディスク)の空き容量は十分にあるか。 O管理者権限でログインしているか。 OWindowsを最新の状態にアップデートしてあるか。

Q:管理者権限を持っていないユーザーアカウントでパソコンを起動し、インストールしようとすると 「続行するには管理者アカウントのパスワードを入力して、[OK]をクリックしてください。」(Vista/7) 「インストールプログラムにはディレクトリ〜にアクセスする権限がありません。インストールを継続できません。 管理者としてログインするか、またはシステム管理者にお問い合わせください。」(XP)と表示されて インストールができません

A:本ソフトをご利用の際には管理者権限を持ったユーザーアカウント上でご利用ください。

#### Q:完全アンインストールの方法を教えてください

- A:OSごとに次の手順で行ってください。 WindowsXPの場合 1.「アンインストール方法(4ページ)」より、アンインストール作業を行います。
  - 2.マイドキュメント→Mov\_Downloader2フォルダーを削除します。

WindowsVista、7の場合

- 1. 「アンインストール方法(4ページ)」より、アンインストール作業を行います。
- 2.マイドキュメント→Mov\_Downloader2フォルダーを削除します。

※初期設定では隠しフォルダーになっている為、表示されていない場合があります。

#### Q:ソフトの起動ができません

- A:以下の項目をご確認ください。
  - ○インストールは完了しているか。
  - ○管理者権限でログインしているか。
  - ○外付けの機器(ハードディスクやUSBメモリ等)にソフトをインストールしている場合

それらの機器がPCに接続され、PC上で認識されているか。

#### Q:ソフトの起動ができません「取り消されたアクション」と表示されます

A: Internet Explorerなどのブラウザーで動画サイトが正常に閲覧でき、本ソフトでのみ表示されない場合、 セキュリティソフトなどによって制限がかけられている可能性が考えられます。 一度お使いのセキュリティソフトの設定などを御確認後、再度ソフトを起動してください。 ※セキュリティソフトの設定方法につきましては、各メーカー様へお問い合わせください。

動画ダウンローダー2 **38** Q&A

設定について

### Q:インターネット (ブラウザ)ではニコニコ動画にログインできるのに「動画ダウンローダー2」では ログインできません

A:以下の内容をご確認ください。

- 1. 「動画ダウンローダー2」を終了した状態で、インターネット(ブラウザ)からニコニコ動画のページを開きます。
- 2. ログイン中だった場合は、一度終了(ログアウト)させます。
- 3.「動画ダウンローダー2」を起動します。
- 4. 画面左上「ファイル」メニュー→「オプション」→「ニコニコ動画」タブを選択します。
- 5.「ニコニコ動画ユーザーID」「ニコニコ動画パスワード」を再設定して「OK」ボタンをクリックします。
- 6.「動画ダウンローダー2」の画面にてニコニコ動画のページを開き、ログインができるか否かご確認ください。

## 操作・機能について

#### Q:長い動画もダウンロードできますか?

A:ダウンロードする動画に、時間制限はありません。 ※但しパソコンのハードディスクやインポート先・転送先の空き容量が十分でないと ダウンロード並びに変換作業ができない場合がございますのでご注意ください。

#### Q:対応しているファイルの種類は?

A:動画は「MP4」「MPEG1」「MOV」、音声は「MP3」に対応しています。 変換無しで保存の場合、「FLV」「MP4」のいずれかになります。

### Q:ダウンロード、変換も完了したけれどiTunesにインポートされません

「iTunes にインポート中にエラーが発生しました」というメッセージが表示されます A:保存された動画のファイル名にiTunesで使用できない文字が使用されている可能性があります。 ダウンロードした動画ファイルの名称を変更し、手動でiTunesへインポートを行ってください。

### Q:動画のダウンロードができません「無効なURLです」というメッセージが表示されます

A:動画サイトのTOPページなど動画自体の再生ページではない場合に表示される場合があります。 入力していただいた動画のURLで再生できているかご確認ください。

#### Q:突然動画のダウンロードができなくなりました

A:動画サイト側の仕様(仕組み)が変更された場合、変更内容によっては本ソフトで対応できない場合がございます。 最新の情報はホームページ(http://irtnet.jp)にてご確認ください。

#### Q:本ソフトで対応しているサイト以外の動画をダウンロードすることはできますか?

A:本ソフトでダウンロード及び変換することができるのは、「YouTube」「ニコニコ動画」「FC2動画」「Ustream」の サイト内の動画のみとなっています。

#### Q:同じ動画サイトなのに、ダウンロードできる動画とダウンロードできない動画がある

A:動画サイトによっては同じ動画サイトで公開されていても動画の種類が異なる場合がございます。 公開されている動画の種類によっては本ソフトでのダウンロードができませんので予めご注意ください。 YouTubeの場合

画面上で動画の再生ができていても実際の公開元などが異なる場合、その動画をダウンロードすることはできません。 ニコニコ動画の場合

ニコニコ動画のニコニコムービーメーカー(NMM) で作成された動画になりますと、公開されている他の動画と異なる SWFという形式で作成されている為、その動画をダウンロードすることはできません。

動画ダウンローダー2 **39** Q&A

#### Q:ダウンロードした動画を見ることができません

- A:ダウンロード保存した動画ファイル(ファイル名称やファイル形式等)が、動画プレーヤーソフトやプレーヤー機器に 対応しているかご確認ください。また、動画のファイル自体が破損している可能性もありますので改めて動画の 再ダウンロードを行ってください。
- Q:ダウンロードした動画ファイルを動画プレーヤーソフトで再生すると、 コマ落ちや音とびが発生し正常に再生できません
- A:ご利用のパソコンのスペックによっては、コマ落ちや音とびが発生する場合があります。 変換する動画の形式を変更すると改善する場合もありますのでお試しください。

**Q:高画質でダウンロードしたのに通常画質でダウンロードしたものと画質が同じ** A:本ソフトは、サーバー上に高画質の動画が存在しない場合、通常画質の動画がダウンロードされる仕様となっています。

Q:一度に複数の動画をダウンロードしたいがソフトの多重起動はできますか?

A:本ソフトの性質上、多重起動を行うことはできません。

### その他

#### Q:複数のユーザーで使用できますか?

- A:本ソフトは、『1ソフト・1PC』でご利用いただくソフトです。1つのパソコン内に二重インストール等を行うことはできません。
- Q:他のパソコンとの共有はできますか?
- A:本ソフトは、インストールを行ったパソコン上で操作していただく仕様です。 ネットワーク等でご利用いただくことはできません。

#### Q:CDやDVDにデータの保存をするにはどうすればいいの?

A:本ソフトはCD、DVD等へ動画ファイルなどを直接保存する機能はありません。 CD、DVDに保存する際には対応OSで動作するライティングソフトや書き込み可能なドライブが必要です。 (ライティングソフトについては販売元のメーカー様にお問い合わせください。)

#### Q:本ソフトを他のパソコンと同時に使うことはできますか?

A:ネットワーク経由や、他のパソコンのデータとの同期はできません。 本ソフトはインストールを行ったパソコン上でご使用ください。

#### Q:画面の一部が切れた状態で表示されます

- A:画面解像度を推奨サイズ以上に変更してください。
   Windows XPの場合
  - 1. デスクトップ画面の何も無い所を右クリック
  - 2. 「プロパティ」をクリックし、設定(画面)タブをクリックします。
  - 3. 画面の解像度(画面の領域)のバーを動かし、1024×768以上に設定します。
  - 4. 「OK」ボタンをクリックすれば設定完了です。

#### Windows Vistaの場合

- 1. デスクトップ画面の何も無い所を右クリック
- 2.「個人設定」をクリックし、画面の設定をクリックします。
- 3. 解像度を1024×768以上に設定し「OK」ボタンをクリックで設定完了です。
- Windows 7の場合
  - 1.スタートメニューより「コントロールパネル」をクリックします。
  - 2.「デスクトップのカスタマイズ」をクリックし、「画面の解像度の調整」をクリックします。
  - 3. 解像度を1024x768以上に設定し「OK」ボタンをクリックで設定完了です。
- ※機種によっては推奨解像度が表示できないものもあります。

### 動画ダウンローダー2 **40** Q&A

### Q:ボタンをクリックしても反応しない、また画面が正常に表示されません

A:お使いのパソコンのDPI設定が標準以外(96以外)に変更されている可能性があります。 以下の手順にてDPI設定を変更してください。

Windows XPの場合

- 1. デスクトップ画面の何も無い所を右クリック
- 2.「プロパティ」を左クリックし、設定(画面)タブをクリックします。
- 詳細設定(詳細)をクリックし、「全般」タブの「DPI設定」(フォントサイズ)を「96DPI」(小さいフォント)に 設定します。
- 4.「OK」をクリックし、パソコンを再起動すれば設定完了です。

#### Windows Vistaの場合

- 1. デスクトップ画面の何も無い所を右クリック
- 2.「個人設定」を左クリックし、「フォントサイズ(DPI)の調整」をクリックします。
- 3. 「あなたの許可が必要です」と許可を求められますので「続行」をクリックします。
- 4. 規定のスケール(96DPI)にチェックを付け、「OK」をクリックします。
- 5.パソコンが自動的に再起動されますので、再起動したら設定完了です。

#### Windows 7の場合

- 1. スタートメニューより「コントロールパネル」をクリックします。
- 2.「デスクトップのカスタマイズ」をクリックし、「テキストやその他の項目の大きさを変更します」を クリックします。
- 3.小-100%(規定)にチェックを入れ「適用」をクリックします。
- 4.「これらの変更を適用するには、コンピューターからログオフする必要があります。」と確認を 求められますので、「今すぐログオフ」をクリックします。
- 5.パソコンからログオフされますので、再度ログインすると設定完了です。

Windows OSやパソコン本体・プリンターなどの周辺機器に関する詳細は、各メーカー様へお問い合わせください。 弊社では一切の責任を負いかねます。

# ユーザーサポート

本ソフトに関する、ご質問・ご不明な点などありましたら、パソコンの状況など具体例を参考に できるだけ詳しく書いていただき、メール・電話・FAX等でユーザーサポートまでご連絡ください。

〇ソフトのタイトル・バージョン例:「動画ダウンローダー2」

- 〇ソフトのシリアルナンバー本書の表紙に貼付されています。
- ○ソフトをお使いになられているパソコンの環境
  - ・OS及びバージョン
    - 例:Windows 7

Windows Updateでの最終更新日〇〇年〇月〇日

- ・ブラウザーのバージョン
  - 例:Internet Explorer 8
- ・パソコンの仕様
  - 例:SONY Vaio XXXX-XXX-XX

PentiumIII 1GHz HDD 120GB Memory 1GB

- ・プリンターなど接続機器の詳細
  - 例:プリンター EPSONのXXXX(型番)を直接ケーブルで接続している インクジェットプリンター、ドライバーソフトは更新済み

〇お問い合わせ内容

- 例: ~の操作を行ったら、~というメッセージがでてソフトが動かなくなった □□□部分の操作について教えてほしい…etc
- 〇お名前

〇ご連絡先など

■ご注意

※お客様よりいただいたお問い合わせに返信できない現象が多発しております。 FAX及びメールでのお問い合わせの際には、ご連絡先を正確に明記の上、サポートまで お送りくださいますよう宜しくお願い申し上げます。 また、お問い合わせいただく前に、プリンター等の設定などを今一度ご確認ください。 時間帯等によっては、混雑等により一時的に電話が繋がりにくい場合があります。 その際はお手数ですが、時間をずらしておかけ直しください。

ご質問・ご不明な点がございましたら、サポート専用番号へご連絡 ください。コンピューターのスペックや周辺機器などの状況を 詳しくお調べのうえお伝えください。 048-640-2582 FAX 048-640-2582 E-mail info@irtnet.ip URL http://irtnet.ip/ 受付時間 平日AM10:00~PM5:30 土、日、祭日を除く